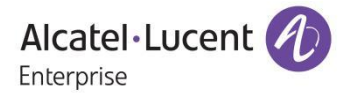

# **Stellar AP**

Deployment & Configuration & Troubleshooting Guide

January 2019

## Table of Contents

| 1.1       REVISION HISTORY         1.2       OBJECTIVE         1.3       GLOSSARY         2       STELLAR OVERVIEW | 4<br>4<br>4<br>6 |
|----------------------------------------------------------------------------------------------------|------------------|
| 1.2       OBJECTIVE         1.3       GLOSSARY         2       STELLAR OVERVIEW                                    | 4<br>4<br>6      |
| <ul> <li>1.3 GLOSSARY</li> <li>2 STELLAR OVERVIEW</li> </ul>                                                       | 4<br><b>6</b>    |
| 2 STELLAR OVERVIEW                                                                                                 | 6                |
|                                                                                                    |                  |
| 2.1 INTRODUCTION                                                                                                   | 6                |
| 2.2 Product Matrix                                                                                                 | 8                |
| 2.3 WORKING MODES                                                                                                  | 11               |
| 3 DEPLOYMENT                                                                                                    | 13               |
| 3.1 AP Placement & Guidelines                                                                                      | 13               |
| 3.1.1 General Recommendations                                                                                      | 13               |
| 3.1.2 Three Sample Solutions to AP Placement Problems                                                              | 13               |
| 3.1.3 Interferers                                                                                                  | 15               |
| 3.1.4 Channel and Transmission power Considerations                                                                | 17               |
| 3.2 EXPRESS MODE                                                                                                   | 19               |
| 3.3 OV CLOUD MODE                                                                                                  | 20               |
| 3.4 OV ENTERPRISE MODE                                                                                             | 21               |
| 4 SOFTWARE UPGRADING                                                                                               | 23               |
| 4.1 UPGRADING IN EXPRESS MODE                                                                                      | 23               |
| 4.2 Upgrading in OV Cloud mode                                                                                     | 25               |
| 4.3 Upgrading in OV Enterprise mode                                                                                |                  |
| 4.4 Upgrading through Bootloader                                                                                   | 34               |
| 4.4.1 Entering Bootloader                                                                                          | 34               |
| 4.4.2 AP1101                                                                                                    |                  |
| 4.4.3 AP1220 Series                                                                                                | 35               |

| 4.4.4    | AP1230 Series                     | 6 |
|----------|-----------------------------------|---|
| 4.4.5    | AP1251                            | 7 |
| 4.4.6    | AP1201                            | 8 |
| 4.5 U    | PGRADING UBOOT                    | 9 |
| 4.5.1    | AP1101                            | 9 |
| 4.5.2    | AP1220 Series                     | 0 |
| 4.5.3    | AP1230 Series                     | 0 |
| 4.5.4    | AP1251                            | 1 |
| 4.5.5    | AP1201                            | 2 |
| FEATURES | AND CONFIGURATIONS4               | 3 |
| 4.6 A    | CS & DRM4                         | 3 |
| 4.6.1    | Feature description               | 3 |
| 4.6.2    | Configuration and Recommendation  | 3 |
| 4.7 A    | PC4                               | 5 |
| 4.7.1    | Feature description               | 5 |
| 4.7.2    | Configuration and Recommendation4 | 6 |
| 4.8 L    | DAD BALANCING4                    | 6 |
| 4.8.1    | Feature description               | 6 |
| 4.8.2    | Configuration and Recommendation4 | 7 |
| 4.9 B    | AND STEERING4                     | 7 |
| 4.9.1    | Feature description               | 7 |
| 4.9.2    | Configuration and Recommendation4 | 8 |
| 4.10 B   | ACKGROUND SCANNING                | 8 |
| 4.10.1   | Feature description               | 8 |
| 4.10.2   | Configuration and Recommendation4 | 8 |
| 4.11 V   | OICE OVER WLAN                    | 8 |
| 4.11.1   | Feature description4              | 8 |

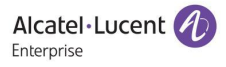

|   | 4.11  | .2                                                                    | Configuration and Recommendation             | 48  |
|---|-------|-----------------------------------------------------------------------|----------------------------------------------|-----|
|   | 4.12  | <n< th=""><th>1ORE FEATURES TO BE INTRODUCED&gt;</th><th>48</th></n<> | 1ORE FEATURES TO BE INTRODUCED>              | 48  |
| 5 | USE   | FUL                                                                   | CLI COMMANDS                                 | 50  |
|   | 5.1   | Sy                                                                    | STEM INFORMATION                             | 50  |
|   | 5.2   | WI                                                                    | IRELESS MANAGEMENT                           | 53  |
|   | 5.3   | CL                                                                    | IENT MANAGEMENT                              | 57  |
|   | 5.4   | CA                                                                    | APTIVE PORTAL MANAGEMENT                     | 59  |
|   | 5.5   | CL                                                                    | USTER MANAGEMENT                             | 61  |
|   | 5.6   | NE                                                                    | TWORK MANAGEMENT                             | 62  |
| 6 | TRO   | UBI                                                                   | LESHOOTING                                   | .67 |
|   | 6.1   | Int                                                                   | RODUCTION OF THE AP LOGS                     | 67  |
|   | 6.1.  | 1                                                                     | Log files                                    | 67  |
|   | 6.1.2 | 2                                                                     | Log level                                    | 67  |
|   | 6.1.  | 3                                                                     | Log collection                               | 67  |
|   | 6.2   | TRO                                                                   | OUBLESHOOTING FOR SPECIFIC FEATURES (后续持续补充) | 69  |
|   | 6.2.  | 1 /                                                                   | AP Reboot                                    | 69  |
|   | 6.2.2 | 2                                                                     | Band steering                                | 70  |
|   | 6.2.  | 3                                                                     | Throughput issues                            | 70  |
|   | 6.2.4 | 4,                                                                    | Authentication                               | 70  |
|   | 6.2.  | 5 1                                                                   | Portal                                       | 70  |

#### 1 Introduction

#### 1.1 Revision History

| Ed. | Date     | Descripotion                                                        |
|-----|----------|---------------------------------------------------------------------|
| 1.0 | Sep-2018 | New creation for knowledge transfer with ALE team.                  |
| 2.0 | Jan-2019 | Update Software Upgrading for AP1201 and useful CLI Commands        |
|     |          | New creation for log collection and AP reboot log collection method |

#### 1.2 Objective

The objective of this document is to give a brief introduction of Stellar series solution on the features, configurations and troubleshooting, in order to help and guide the TSS team to provide better service to the end customers.

#### 1.3 Glossary

| ACS | Auto Channel Selection    |
|-----|---------------------------|
| ALE | Alcatel-Lucent Enterprise |
| AP  | Access Point              |
| АРС | Auto Power Control        |
| BLE | Bluetooth Low Energy      |

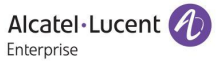

| CLI     | Command Line Interface                 |
|---------|----------------------------------------|
| DCM     | Dynamic Client Management              |
| DRM     | Dynamic Radio Management               |
| IG      | Installation Guide                     |
| ΜΙΜΟ    | Multiple-Input Multiple-Output         |
| MU-MIMO | Multi-User Multiple-Input Multiple-Out |
| ονς     | OmniVista Cirrus                       |
| OVE     | OmniVista Enterprise                   |
| QSG     | Quick Start Guide                      |
| WBM     | Web Based Management                   |
| ZTP     | Zero Touch Provision                   |

#### 2 Stellar Overview

#### 2.1 Introduction

The high-performance OmniAccess Stellar Series featuring enhanced WLAN technology with RF Radio Dynamic Adjustment, a distributed control Wi-Fi architecture, secure network admission control with unified access, built in application intelligence and analytics, making it ideal for enterprises of all sizes demanding a simple, secure and scalable wireless solution.

Deliver enterprise-grade Wi-Fi to high-density client environments in offices, hospitals, schools, retail stores and warehouses. Achieve our highest speeds and best performance for your network services and applications. Ensure your users have network access anywhere on your campus.

Main features are:

- Seamless roaming and Quality of Service for real-time applications
- VoWLAN support with QoS for each application (Voice, Video, Collaboration, etc..)
- Integrated simple guest management
- Built-in customizable captive portal
- Support of role-based management access (Admin, Viewer and Guest Manager)
- Enhanced RF technology Radio Dynamic Adjustment with DFS/TPC to deliver reliable, high-performance WLAN access
- OmniVista 2500 managed deployment embeds a visionary controllerless architecture, providing user-friendly workflows for unified access plus an integrated unified policy authentication manager

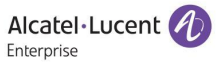

• Zero-touch provisioning (ZTP)

All rights reserved. Passing on and copying of this document, use and communication of its contents not permitted without written authorization from

#### 2.2 Product Matrix

| Model         | AP1101              | AP1220 Series              | AP1230                | AP1251             | AP1201H              | AP1201               |
|---------------|---------------------|----------------------------|-----------------------|--------------------|----------------------|----------------------|
| Product Class | Indoor (Low-end)    | Indoor (Mid-end)           | Indoor (High-end)     | Outdoor            | Indoor Hospitality   | Indoor IoT           |
|               | 802.11ac            | 802.11ac Wave 2            | 802.11ac Wave 2       | 802.11ac Wave 2    | 802.11ac Wave 2      | 802.11ac Wave 2      |
| Form Factor   | tor                 |                            |                       |                    |                      |                      |
| Radio         | dual-radio,         | dual radio, 5 GHz 802.11ac | tri radio, dual 5 GHz | dual radio, 5 GHz  | dual radio, 5 GHz    | dual radio, 5 GHz    |
|               | 802.11ac 2x2        | 4x4:4 MU-MIMO and 2.4      | 802.11ac 4x4:4 MU-    | 802.11ac 2x2:2 MU- | 802.11ac 2x2:2 MU-   | 802.11ac 2x2:2 MU-   |
|               | MIMO,               | GHz 802.11n 2x2:2 MIMO     | MIMO and 2.4 GHz      | MIMO and 2.4 GHz   | MIMO, and 2.4 GHz    | MIMO and 2.4 GHz     |
|               |                     |                            | 802.11n 4x4:4 MIMO    | 802.11n 2x2:2 MIMO | 802.11n 2x2:2 MIMO   | 802.11n 2x2:2 MIMO   |
| Antennas      | Built-in 2×2:2, 3.4 | AP1221: Built-in 2×2:2 @   | AP1231: Built-in      | Built-in 2×2:2 @   | Built-in 2×2:2 @ 2.4 | Built-in 2×2:2 @ 2.4 |
|               | dBi @ 2.4 GHz, 2.55 | 2.4 GHz, 4x4:4 @ 5 GHz     | 4×4:4 @ 2.4 GHz,      | 2.4GHz, 2x2:2 @    | GHz, 2x2:2 @ 5 GHz   | GHz, 2x2:2 @ 5       |
|               | dBi @ 5 GHz         | AP1222 External 2×2:2 @    | dual 4x4:4 @ 5 GHz    | 5GHz               |                      | GHz ,                |
|               |                     | 2.4 GHz, 4x4:4 @ 5 GHz     | AP1232: External      |                    |                      | BLE antenna          |
|               |                     |                            | 4×4:4 @ 2.4 GHz,      |                    |                      |                      |

| Model                 | AP1101                                                          | AP1220 Series                                           | AP1230                                                                                          | AP1251                                        | AP1201H                                                              | AP1201                                                       |
|-----------------------|-----------------------------------------------------------------|---------------------------------------------------------|-------------------------------------------------------------------------------------------------|-----------------------------------------------|----------------------------------------------------------------------|--------------------------------------------------------------|
|                       |                                                                 |                                                         | dual 4x4:4 @ 5 GHz 8<br>RP-SMA connectors<br>for external dual<br>band antennas                 |                                               |                                                                      |                                                              |
| Network<br>Interfaces | 1× 10/100/1000<br>Mb/s full/half-<br>duplex Ethernet<br>(RJ-45) | 1x 10/100/1000Base-T (RJ-<br>45)<br>1x USB 2.0 (Type A) | 1x<br>100/1000/2500Base-<br>T(RJ-45)<br>1x 10/100/1000Base-<br>T<br>1x BLE radio,<br>integrated | 2x 10/100/1000Base-<br>T (RJ-45)              | 4x10/100/1000Base-T<br>(RJ-45), include 1xPSE<br>1x USB 2.0 (Type A) | 1x<br>10/100/1000Base-T<br>1x BLE radio,<br>integrated       |
| Other Interfaces      | 1x console port (RJ-<br>45)                                     | 1x console port (RJ-45)                                 | 1x console port (RJ-<br>45)                                                                     | 1x management<br>console port (Micro-<br>USB) | N/A                                                                  | 1x console port (RJ-<br>45)                                  |
| Power                 | 10 W (802.3at PoE<br>or DC)                                     | <15.6 W (802.3at PoE or<br>DC                           | 27.6 W (PoE or DC)                                                                              | <11.8W (802.3af PoE)                          | 11W (802.3af PoE<br>w/o PSE)                                         | Supports direct DC<br>power and Power<br>over Ethernet (PoE) |
|                       |                                                                 |                                                         |                                                                                                 |                                               |                                                                      |                                                              |

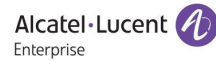

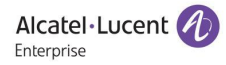

Stellar AP | Deployment & Configuration & Troubleshooting Guide

#### 2.3 Working Modes

Three working modes are supported by all Stellar APs:

• Express mode - Plug and Play: Secure Web managed (HTTPS) cluster deployment

Stellar Series APs by default operates in a cluster architecture to provide simplified plug-and-play deployment. The access point cluster is an autonomous system that consists of a group of OmniAccess Stellar APs and a virtual controller, which is a selected access point, for cluster management. One AP cluster supports up to 64 APs. The access point cluster architecture ensures simplified and quick deployment. Once the first AP is configured using the configuration wizard, the remaining APs in the network will come up automatically with an updated configuration. This ensures the whole network is up and functional within a few minutes. Stellar Series APs also supports secure zero-touch provisioning with Alcatel- Lucent OXO Connect R2, a mechanism by which all access points in a cluster will obtain bootstrap data securely from an on premise OXO Connect.

• OVC mode - Cloud enabled with OmniVista Cirrus

Stellar Series APs can be managed by Alcatel-Lucent OmniVista® Cirrus cloud platform. OmniVista® Cirrus powers a secure, resilient and scalable cloudbased network management platform. It offers hassle free network deployment and easy service rollout with advanced analytics for smarter decision making. Offers IT friendly Unified Access with secure authentication and policy enforcement for users and devices.

• **OVE mode** - OmniVista 2500 managed deployment

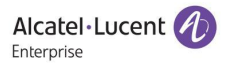

Stellar Series APs can be managed by Alcatel-Lucent OmniVista® 2500 on premise Network Management System. The access points are managed as one or more access point (AP) groups (a logical grouping of one or more access points). The OmniVista 2500 next generation management suite embeds a visionary controller-less architecture, providing user friendly workflows for unified access together with an integrated unified policy authenticati on manager (UPAM) which helps define authentication strategy and policy enforcement for employees, guest management and BYOD devices. Stellar Series APs has built-in DPI technology providing real-time Application Monitoring and enforcement. The network administrator can obtain a comprehensive view of applications running in the network and apply adequate control to optimize the performance of the network for business critical applications. OmniVista 2500 provides advanced options for RF management, WIDS/WIPS for intrusion detection and prevention, and a heat map for WLAN site planning.

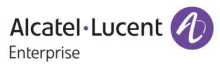

#### 3 Deployment

#### 3.1 AP Placement & Guidelines

- 3.1.1 General Recommendations
  - Position the APs above obstructions.
  - Position the APs vertically near the ceiling in the center of each coverage area, if possible. APs are designed to be installed vertically, either standing up in a plenum or hanging from a ceiling, to create the largest coverage area per AP. Hanging the AP from the ceiling provides the best coverage.
  - Position APs in locations where users are expected to be. For example, large rooms are typically a better location for APs than a hallway.
  - Place APs no more than 40 meters apart from each other. Placing APs further apart almost always results in poor coverage.
  - Do not mount APs outside buildings.
  - Do not mount APs on building perimeter walls unless the operator wants to provide coverage outside the building.
  - Important: Do not mount AP antennas within one meter (3 feet) of any metal obstructions. The radio frequency waves from the APs are blocked and/or reflected by metal objects, such as ducts, conduit, pipes, bookcases, elevator shafts, stairwells, and walls.

#### 3.1.2 Three Sample Solutions to AP Placement Problems

In the first example, there is a large concrete wall in the middle of one coverage area.

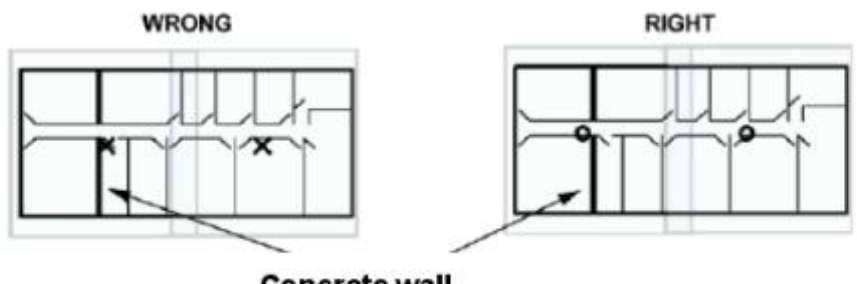

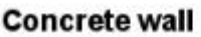

The figure on the left shows a poor installation of two APs indicated with an X. The figure on the right shows a better solution. Both APs are mounted in hallways. The leftmost AP is moved to other side of wall to provide coverage on left side of the wall and the rightmost AP is moved slightly left to provide better coverage to overlap area.

In the second example, there is a large metal wall next to a planned location.

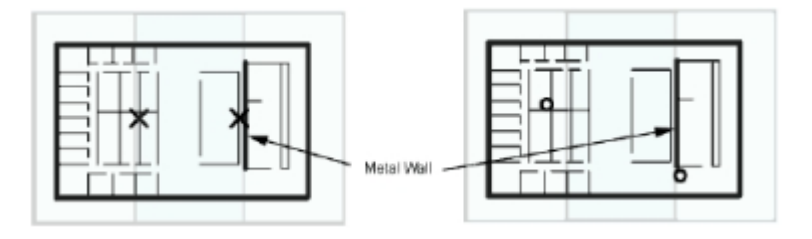

The figure on the left shows a poor installation of two APs indicated with an X. The figure on the right shows a better solution. The right most AP is moved to the hallway slightly to the right of one end of the metal wall. The left most AP is moved up and to the left to provide better coverage to overlap area.

In the third example, the AP needs to be mounted in a right angle corner of a hallway.

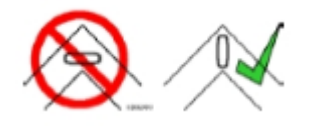

In the right angle corner of a hallway, mount the AP at a 45 degree angle to the two hallways as shown in the figure on the right. The Alcatel-Lucent AP internal antennas are not omnidirectional, and will cover a larger area if mounted this way.

#### 3.1.3 Interferers

802.11b/g/n standards share the unlicensed Industrial, Scientific and Medical (ISM) band (2.4 GHz) with a number of other wireless technologies. Bluetooth devices and microwave ovens are the most common ones and can be found on a site where WLAN will be deployed. AP placement should be chosen in order to minimize interferences on the WLAN system' s performance. Interferences by WLAN on other technologies is not discussed, except cohabitation with DECT APs. For more information, see Cohabitation with DECT APs.

#### **Cohabitation with Bluetooth Devices**

Bluetooth technology is based on frequency hopping over 79 channels in the 2400 to 2483.5 MHz band.

There are 3 power classes

- Power class 1: max transmit power: +20 dBm (range 100 m)
  - Voice application: do not mount an Alcatel-Lucent AP within 10 meters of a power class 1 Bluetooth AP. The number of maximum simultaneous calls on WLAN AP can decrease significantly if a Bluetooth AP class 1 emits within 10 meters.
  - 802b/g/n data application: for maximum throughput, do not mount an
     Alcatel-Lucent AP within 10 meters of a power class 1 Bluetooth AP.

802.11b/g/n data throughput is reduced when a user within 10 meters from a class 1 Bluetooth device in use. To ensure 80% of the maximum data throughput, users should be at least 10 meters away from a Bluetooth class 1 device.

- Power class 2: maximum transmit power: +4 dBm (range 10m)
  - Voice application: do not mount an Alcatel-Lucent AP within 1 meter of a power class 2 Bluetooth AP. WLAN handset users can experience cuts in the audio when placed less than 1 meter from a Bluetooth class 2 device in use. Cuts are less than 1 second long and can appear in bursts. General audio quality is minimally impacted.
  - 802b/g Data application: for maximum throughput, do not mount an
     Alcatel-Lucent AP within 10 meters of a power class 2 Bluetooth AP.
  - 802.11b/g data throughput is reduced when a user is within 10 meters from a class 2 Bluetooth device in use. To ensure 80% of the maximum data throughput, users should be at least 3 meters away from a Bluetooth class 2 device.
- Power class 3: max transmit power: 0 dBm (range 10 cm)
  - Not tested, interferences should be minimal on WLAN.

#### **Cohabitation with Microwave Ovens**

Microwave ovens emit signals in the ISM band. Depending on how well the oven is shielded, emissions can disturb WLAN applications. To reduce interference from microwave ovens, check the label on the microwave which should provide the central operating frequency. Most microwave ovens operate at a central frequency of 2.45 GHz, Emissions occur in a large band, so typically disturb channels 6 to 11. In this case, an AP close to a microwave oven should be set to channel 1.

#### Cohabitation with other WLAN APs

Adjacent APs need to use different radio channels to prevent interference between them. See Channel and Transmission power Considerations.

#### **Cohabitation with DECT APs**

Place WLAN APs at least 3.5 meters from DECT APs in order not to disturb DECT communications.

#### 3.1.4 Channel and Transmission power Considerations

Adjacent APs need to use different radio channels to prevent interference between them. The 802.11b/g/n standard provides for three non-interfering channels: channels 1, 6, and 11. APs within range of each other should always be set to noninterfering channels to maximize the capacity and performance of the wireless infrastructure, as shown in the diagram below.

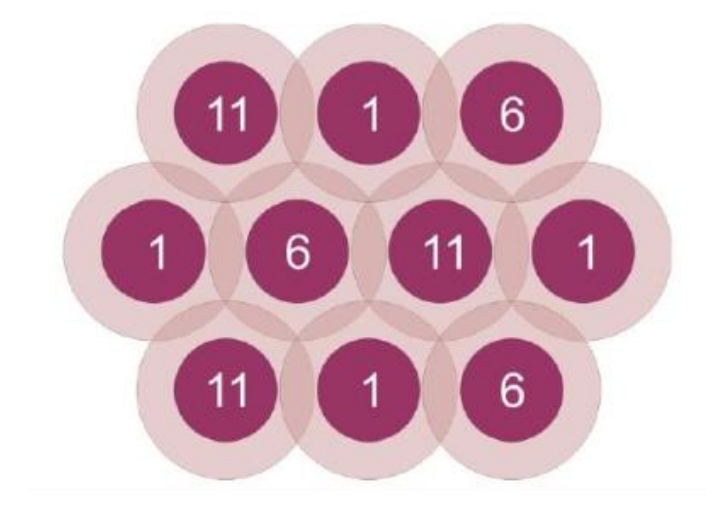

If adjacent APs are set to the same channel, or use channels with overlapping frequency bands, the resulting interference will cause a significant reduction in the network performance and throughput, and will degrade overall voice quality.

In an 802.11a/n deployment, all 23 channels are considered non-overlapping, since there is 20 MHz of separation between the center frequencies of each channel.

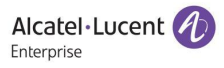

However, since there is some frequency overlap on adjacent 802.11a channel sidebands, there should always be at least one cell separating adjacent channels and two cells separating the same channel, as shown in the diagram below.

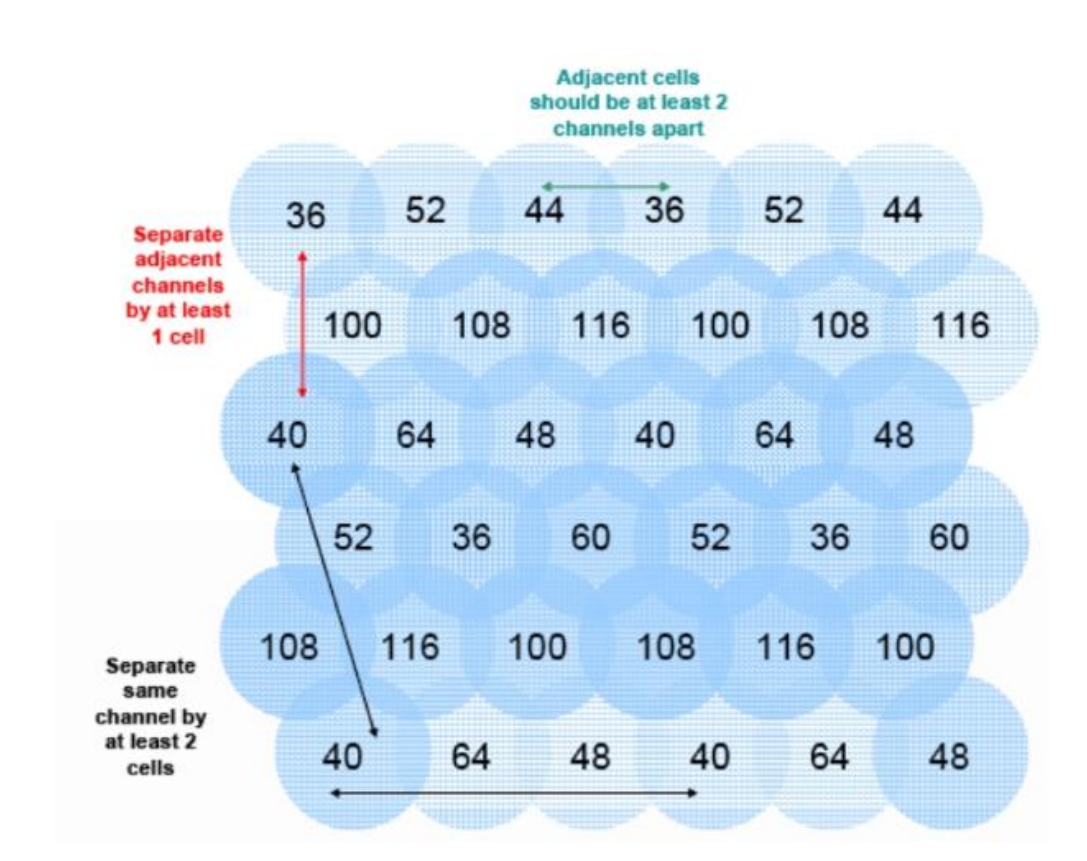

For voice only applications: do not use the same channel for APs placed less than 3.5 meters from each other. This distance assumes that the AP's transmit power is 100 mW, For an interfering AP emitting at a different power level, the rule is, the interferer has to be at such a distance that it should not been seen by the system at more than –40 dBm.

For voice and data applications in 802.11b/g band: do not use the same channel for APs placed less than 12 meters from each other. This distance assumes that the AP's transmit power is 100 mW, For an interfering AP emitting at a different power level, the rule is, the interferer has to be at such a distance that it should not been seen by the system at more than –47 dBm.

The transmission power of APs can be increased or decreased to provide more or less AP coverage area. Generally, the transmission power setting should be the same for all APs in a facility. This minimizes the chance of higher-power APs interfering with nearby lower-power APs and provides consistent coverage.

It is recommended to set AP power output to 100 mW. If this cannot be accommodated, use a 50 mW setting or a minimum of 30 mW. With lower power output settings, special attention must be made to AP placement to ensure there are no frequency reuse issues. Regardless of the selected power level settings, all APs and handsets must be configured with the same settings to avoid channel conflicts and unwanted cross-channel interference.

In mixed 802.11b/g environments, set the power of the 802.11b and 802.11g radios to the same setting, if they are separately configurable. For example, set both radio to 30mW to ensure identical coverage on both radios. For mixed 802.11a/b/g environments, where the AP uses all three radios types, AP placement should first be determined by modeling for the characteristics of 802.11a, since this environment will typically have the shortest range. Then, the transmission power of the 802.11b and 802.11g radios should be adjusted to provide the required coverage levels for those networks, within the already established AP locations.

Where possible, all APs should be set to the same transmission power level within a given radio type. For example, set all 802.11a radios to 50 mW and set all 802.11b and 802.11g radios to 30 mW. It crucial to then set the transmission power of the handset to match the transmission power of the APs. This will ensure a symmetrical communication link. Mismatched transmission power outputs will result in reduced range, poor handoff, one-way audio and other QoS issues.

#### 3.2 Express mode

Stellar APs, by default, are running in "**Express mode**". To configure the AP outof-box, connect the AP to the network and powered by POE or power adapter, and ensure the AP could retrieve an IP address from the network. When the LED on AP would be in "Green Blinking" state, a SSID named with "**APxx:xx**" (xx:xx is the last 4 characters of the AP MAC address) will be able to detected and connected. After associated with this WLAN SSID, the AP Web Based Management page would be able to reached via below default URL: <u>http://mywifi.alenterprise.com:8080/</u> or <u>http://<AP\_IP\_Address>:8080/</u>. After login with the default account (user: **Administrator** / Password: **admin**), the "**configuration wizard**" would be displayed on WBM configuration, user may follow the wizard to configure the AP.

#### For more details, please refer to the QSG document of each AP model.

In case of some abnormal situation, below methods could help to make the AP back to "factory settings" :

- Long pressing the "reset" button
- Command "*firstboot*" + "*reboot*" input via Console or SSH connection
- Click "Clear All Configuration" from "WBM -> AP Configuration"

#### 3.3 OV Cloud Mode

Stellar APs could be centralized managed by OmniVista Cirrus. A default OVC Server URL is built-in AP software. The AP will be switched to OVC mode automatically when below two conditions are met:

- AP network is able to reach the built-in OVC Server URL
- The AP hardware information has been correctly configured in OVC Server.

For more details, please refer to the related guides or documents of OmniVista Cirrus.

#### 3.4 OV Enterprise mode

Stellar APs could also be centralized managed by OmniVista Enterprise. Below two methods could be used to switch the AP to OVE mode:

- AP receives option 43 or option 138 from the DHCP server specifying the OmniVista IP, the AP will boot up and connect to OmniVista 2500 for management.
- AP in "Express mode" could be switched to OVE mode through Web Based Management as below:
  - Login AP WBM, go to "AP Configuration", and click "Convert To Enterprise" button.

| AP Configuration  |                           |                                 |                                 |           |                                                            |                                                                                                    |   |
|-------------------|---------------------------|---------------------------------|---------------------------------|-----------|------------------------------------------------------------|----------------------------------------------------------------------------------------------------|---|
| Primary Name      | IP                        | Firmware                        | Operate                         |           |                                                            | Detailed Information                                                                                          |   |
| AP 120 1H-2D:50   | 172.24.191.114(AP)<br>(M) | PVC<br>3.0.4.19<br>SVC<br>EMBER | ©cfg Öreboot                    | ^         | AP Name:<br>MAC:<br>Location:<br>Status:<br>Role in Group: | AP 120 1H-2D:50 Edit<br>DC:08:56:0D:2D:50<br>Edit<br>Working<br>PVC                                           |   |
| AP1101-C7:30      | 172.24.191.113            | 3.0.4.19<br>Ioining<br>Yending  | ●cfg Ůreboot                    |           | Serial Number:<br>Model:<br>Firmware:                      | SSZ182000092<br>OAW-AP1201H<br>3.0.4.19                                                                       |   |
| Neighboring Group |                           |                                 |                                 |           | Upgrade Time:<br>Upgrade Flag:                             | Mon Jul 30 09:20:45 2018<br>successfully                                                                      |   |
|                   |                           |                                 |                                 | ~         | IP Mode:<br>IP:<br>Netmask:<br>Default gateway:<br>DNS:    | Static         Edit           172.24.191.114         255.255.255.0           172.24.191.2         10.67.0.254 |   |
|                   |                           |                                 |                                 |           | AP Mode:                                                   | Express Edit                                                                                                  |   |
| Reboot All AP     | Clear All Configuration   | Backup All Cor                  | ifiguration Restore All Configu | uration U | ipgrade All Firmware                                       | Connect To Cloud Convert To Enterprise                                                                        | ] |

• Specify the OVE Server IP address, and press "Convert"

| AP Configuration  |                          | Convert To Enterprise |                |                                  | ×            |                                     |  |
|-------------------|--------------------------|-----------------------|----------------|----------------------------------|--------------|-------------------------------------|--|
| Primary Name      | Ib                       | Management Server:    | 172.24.190.238 |                                  |              | ailed Information                   |  |
| AP 120 1H-2D:50   | 172.24.191.114(AF<br>(M) | Cance                 | Conver         |                                  | 3            | )1H-2D:50 Edit<br>:56:0D:2D:50<br>: |  |
| AP1101-C7:30      | 172.24.191.113           | 3.0.4.19 Ocfg Öreboot |                | Role in Group:<br>Serial Number: | PVC<br>SSZ18 | 2000092                             |  |
|                   |                          | Joining               |                | Model:                           | OAW-         | AP 120 1H                           |  |
|                   |                          | Pending               |                | Firmware:                        | 3.0.4.       | 19                                  |  |
| Neighboring Group |                          |                       |                | Upgrade Time:                    | Mon J        | ul 30 09:20:45 2018                 |  |

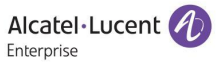

## For more details, please refer to the related guides or documents of OmniVista Enterprise.

### 4 Software Upgrading

#### 4.1 Upgrading in Express mode

Working in "Express mode", the AP software upgrading could be managed from the Web Based Management. The software upgrading could be managed either in the whole cluster or per single AP. While to avoid any incompatibility issue, strongly recommend to keep all the APs within the whole cluster in the same software versions.

#### Procedures of AP upgrading in the whole cluster

 Login AP WBM, go to "AP Configuration", and click "Upgrade All Firmware" button.

| AP Group : Sha<br>Shanghai Office | AP Configuration |                                        |                |            |             |                   |                                                                     |                                                                                                    | Administra<br>×       |
|-----------------------------------|------------------|----------------------------------------|----------------|------------|-------------|-------------------|---------------------------------------------------------------------|----------------------------------------------------------------------------------------------------|-----------------------|
| Enable: 2 Dis                     | Primary Name     | IP                                     | Firmware       | Opera      | ate         | ^                 |                                                                     | Detailed Information                                                                                                    | 1                     |
|                                   | AP231-10:D0      | 192.168.30.94(AP)<br>192.168.30.253(M) | 3.0.4.17       | €cfg       | Oreboot     |                   | AP Name:<br>MAC:                                                    | AP231-10:D0 Edit<br>DC:08:56:00:10:D0                                                                                               |                       |
|                                   |                  |                                        | SVC            |            |             |                   | Location:<br>Status:                                                | Edit<br>Working                                                                                                    |                       |
|                                   | AP01-CD:F0       | 192.168.30.49                          | 3.0.4.17       | ⊚cfg       | Oreboot     |                   | Role in Group:                                                      | PVC                                                                                                    |                       |
|                                   |                  | ME                                     | EMBER          |            |             |                   | Serial Number:                                                      | SSZ171800170                                                                                                    |                       |
| For Group: Sh                     | AP05-CD:70       | 192.168.30.65                          | 3.0.4.17       | ©cfg       | Oreboot     |                   | Model:                                                              | OAW-AP1221                                                                                                    |                       |
| MAC                               | AP06-B5:70       | 192.168.30.64                          | 3.0.4.17       | ©cfg       | Oreboot     |                   | Upgrade Time:                                                       | Thu Jul 19 17:31:43 20                                                                                                    | 18                    |
| ae:23                             | AP02-BC:10       | 192.168.30.70                          | 3.0.4.17       | €cfg       | Oreboot     |                   | Upgrade Flag:                                                       | successfully                                                                                                    |                       |
| 7 ae:23                           | AP03-BB:00       | 192.168.30.47                          | 3.0.4.17       | ©cfg       | Oreboot     |                   |                                                                     |                                                                                                    |                       |
| 3 ae:23<br>5 ae:23<br>00:21       | AP12-87:30       | 192.168.30.73                          | 3.0.4.17       | Octg       | Creboot     | v                 | IP Mode:<br>IP:<br>Netmask:<br>Default gateway:<br>DNS:<br>AP Mode: | DHCP         Edit           192.168.30.94         255.255.0           192.168.30.1         10.1.1.11           Express         Edit |                       |
|                                   | Reboot All AP    | Clear All Configuration                | Backup All Cor | ıfiguratio | n Restore A | All Configuration | Upgrade All Firmware                                                | Connect To Cloud                                                                                                    | Convert To Enterprise |

• Click the AP modes need to be upgraded, and select the AP firmware accordingly. Then press "Upload All".

#### **Importance:** Don't turn off the power during the upgrade process.

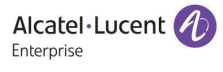

| Multi-model Upgrade     |            |             |        |                              |   |
|-------------------------|------------|-------------|--------|------------------------------|---|
|                         |            |             |        |                              |   |
| Model                   | Firmware   | AP Quantity |        | Upgrade Firmware             |   |
| AP1220                  | 3.0.4.17   | 1           | Expand |                              | - |
| AP1101                  | 3.0.4.17   | 9           | Expand | Image File URL               |   |
| AP1101                  | 3.0.4.9020 | 5           | Expand | AP1101                       |   |
| TopAP 8000 TAP-42200(H) | 3.0.4.1020 | 1           | Expand | 浏览 OAW-AP1101 3.0.4.1021.bin |   |
| AP1201H                 | 3.0.4.11   | 1           | Expand | OAW-AP1101_3.0.4.1021.bin    |   |
|                         |            |             |        | Size                         |   |
|                         |            |             |        |                              |   |
|                         |            |             |        | AP1220                       |   |
|                         |            |             |        | 浏览 OAW-AP1220_3.0.4.1021.bin |   |
|                         |            |             |        | Name                         |   |
|                         |            |             |        | Size                         |   |
|                         |            |             |        |                              |   |
|                         |            |             |        | Remove All Upload All        | × |
|                         |            |             |        |                              |   |

#### Procedures of Single AP Software Upgrading:

• Login AP Cluster WBM, go to "**AP Configuration**" and Select the IP address of AP which need to be upgraded.

| AP Configuration |                                        |          |                           |   |                           |                                       |
|------------------|----------------------------------------|----------|---------------------------|---|---------------------------|---------------------------------------|
| Primary Name     | IP                                     | Firmware | Operate                   |   |                           | Detailed Information                  |
|                  |                                        | PVC      |                           | ^ |                           |                                       |
| AP231-10:D0      | 192.168.30.94(AP)<br>192.168.30.253(M) | 3.0.4.17 | ©cfg Ůreboot              |   | AP Name:<br>MAC:          | AP231-10:D0 Edit<br>DC:08:56:00:10:D0 |
|                  |                                        | SVC      |                           |   | Location:                 | Edit                                  |
| AP01-CD:F0       | 192.168.30.49                          | 3.0.4.17 | ©cfg Ůreboot              |   | Status:<br>Role in Group: | Working<br>PVC                        |
|                  | м                                      | EMBER    |                           |   | Serial Number:            | SSZ171800170                          |
| AP05-CD:70       | 192.168.30.65                          | 3.0.4.17 | ©cfg Ůreboot              |   | Model:                    | OAW-AP1221                            |
| AP06-B5:70       | 192.168.30.64                          | 3.0.4.17 | ©cfg Ůreboot              |   | Firmware:                 | 3.0.4.17                              |
| AP02-BC:10       | 192.168.30.70                          | 3.0.4.17 | ©cfg <sup>(</sup> Ureboot |   | Upgrade Flag:             | successfully                          |
| AP03-BB:00       | 192.168.30.47                          | 3.0.4.17 | Ocfg Oreboot              |   |                           |                                       |
| AP12-B7:30       | 192.168.30.73                          | 3.0.4.17 | ©cfg Ureboot              | ~ | IP Mode:                  | DHCP Edit                             |
|                  |                                        |          |                           |   | IP:                       | 192.168.30.94                         |
|                  |                                        |          |                           |   | Netmask:                  | 255.255.255.0                         |

 A new WBM page (apui) will be opened. Click "Image File" from "System" and select the AP software according to the AP model. Press "Upload" button to start the upgrading.

**Importance:** Don't turn off the power during the upgrade process.

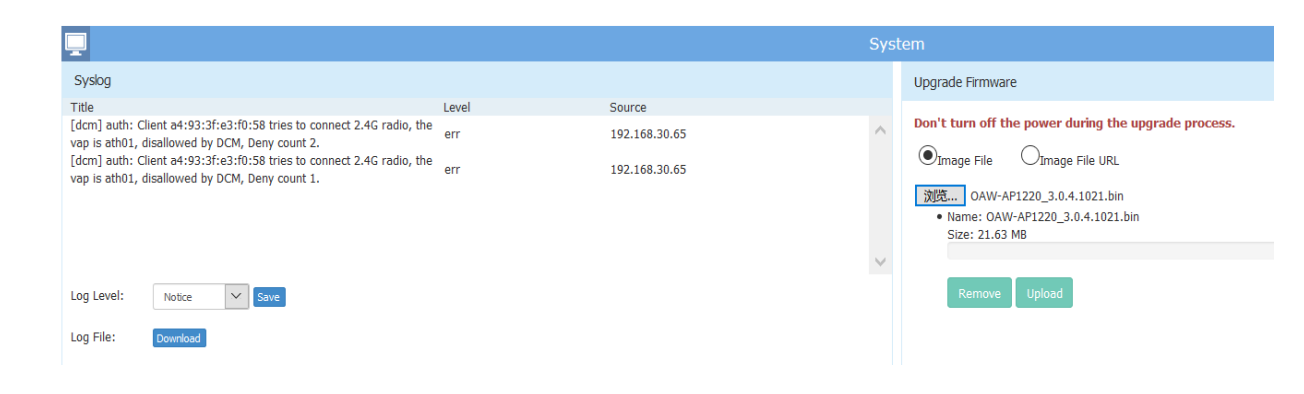

#### 4.2 Upgrading in OV Cloud mode

When working in OVC (OmniVista Cloud) mode, the AP software could be centralized managed through OVC management server. Single or all APs could be upgraded as requested.

✓ Note: From AWOS-3.0.4.x and later releases, the AP upgrading will be started in 30 minutes. Regarding the previous releases (AWOS-3.0.3.x), "manual restart" of the AP would be required to trigger the upgrading.

#### Procedures of the upgrading in OVC mode:

Upgrade when registering a new AP to OV Cloud

 Log in OV cloud, enter the Network -> inventory -> device Catalog page, click the "+" button, enter the MAC and SN, and select the software version that wants to be updated in the "Desired Software Version", then click create.

|                   |                                                                                                    |                                                                                                    | # Home                                                               |                                                                  | -                                                                                                    | Support Center                                                                                                    | C Videos                                                                                                    | About                                                                                                    | G Logout                                                                                                    |
|-------------------|----------------------------------------------------------------------------------------------------|----------------------------------------------------------------------------------------------------|----------------------------------------------------------------------|------------------------------------------------------------------|----------------------------------------------------------------------------------------------------|----------------------------------------------------------------------------------------------------|----------------------------------------------------------------------------------------------------|----------------------------------------------------------------------------------------------------|----------------------------------------------------------------------------------------------------|
| NETWORK -         |                                                                                                    | UNIFIED ACCESS •                                                                                                    | SECURITY •                                                           | ADMINISTRATOR •                                                  | WLA                                                                                                    | N + UPAM +                                                                                                    |                                                                                                    |                                                                                                    |                                                                                                    |
| talog             |                                                                                                    |                                                                                                    |                                                                      |                                                                  |                                                                                                    |                                                                                                    |                                                                                                    |                                                                                                    |                                                                                                    |
|                   |                                                                                                    |                                                                                                    |                                                                      |                                                                  |                                                                                                    |                                                                                                    |                                                                                                    |                                                                                                    | ?                                                                                                    |
|                   |                                                                                                    |                                                                                                    |                                                                      |                                                                  |                                                                                                    |                                                                                                    |                                                                                                    |                                                                                                    |                                                                                                    |
|                   |                                                                                                    |                                                                                                    |                                                                      |                                                                  |                                                                                                    |                                                                                                    |                                                                                                    |                                                                                                    |                                                                                                    |
| WKS162101100      |                                                                                                    |                                                                                                    |                                                                      |                                                                  |                                                                                                    |                                                                                                    |                                                                                                    | (*) indicates a                                                                                                    | required field                                                                                                    |
| 34:E7:08:00:08:30 |                                                                                                    |                                                                                                    |                                                                      |                                                                  |                                                                                                    |                                                                                                    |                                                                                                    |                                                                                                    |                                                                                                    |
| Do not Upgrade    |                                                                                                    |                                                                                                    |                                                                      |                                                                  |                                                                                                    |                                                                                                    |                                                                                                    |                                                                                                    |                                                                                                    |
| Q Search          |                                                                                                    |                                                                                                    |                                                                      |                                                                  | \$                                                                                                    |                                                                                                    |                                                                                                    |                                                                                                    |                                                                                                    |
| 3.0.4.14          |                                                                                                    |                                                                                                    |                                                                      |                                                                  | •                                                                                                    |                                                                                                    |                                                                                                    | Create                                                                                                    | Cancel                                                                                                    |
| 3.0.4.15          |                                                                                                    |                                                                                                    |                                                                      |                                                                  |                                                                                                    |                                                                                                    |                                                                                                    |                                                                                                    |                                                                                                    |
| 3.0.4.17          |                                                                                                    |                                                                                                    |                                                                      |                                                                  |                                                                                                    |                                                                                                    |                                                                                                    |                                                                                                    |                                                                                                    |
| 3.0.4.18          |                                                                                                    |                                                                                                    |                                                                      |                                                                  |                                                                                                    |                                                                                                    |                                                                                                    |                                                                                                    |                                                                                                    |
| 3.0.4.19          |                                                                                                    |                                                                                                    |                                                                      |                                                                  | -                                                                                                    |                                                                                                    |                                                                                                    |                                                                                                    |                                                                                                    |
|                   | WKS162101100           34:E7:06:00:06:30           Do not Upgrade           Q           Search           30.4.15           30.4.17           30.4.18           30.4.19 | NEWWRK         CONFRONTION           talog            r         WKS162101100           34/E7/08/00/08/30            Do not Upgrade            Q         Search           304.14            30.4.15            30.4.18            30.4.19 | NETWORK         CONTROLIGATION         DESIDE ACCESS           talog | INTERPORT         UNITED ACCESS         SECURITY           talog | NETWORK         CONTROLINATION         UNITED ACCESS         SECURITY         ADMINISTRATION           talog | NETWORK         CONFRONTATION         UNITED ACCESS         SECRETY         ADMINISTRATION         WEA           talog         WKS162101100 | Intelline         ALCOLOGISTICATION         CONTROLINATION         CONTROLIN | Hone         ALX/20001         Support Center         Museus           NETWORK-         CONTROJERATION-         UNIVELD ACCESS-         SECURITY-         ADMINISTRATOR-         UNIVELS           talog         WKS162101100 | Interne         Interne         Interne         Support tenter         Avdices         Ovdoor           NETWORK-         CONTROLRATION-         UNINFED ACCESS-         SECURITY-         Administration-         UNINF-         UNINF-           talog         () Indicates         () Indicates         () Indicates         () Indicates           r         () Search         ()         ()         ()         ()           3.0.4.14         () Search         ()         ()         ()         ()           3.0.4.15         ()         ()         ()         ()         ()         ()           3.0.4.18         ()         ()         ()         ()         ()         ()         () |

• AP will be registered to OV cloud after upgrading to the selected version.

#### Upgrade for one registered AP

 Go to the Network -> inventory -> device Catalog page, select the AP need to be upgraded, and click the "Set Software Version" button.

|         |                   |                   |                            |                     |                    |                       |                 |             | 🖶 Home                    |                                | in 💻                | Suppor            | t Center 🛛        | N Videos    | About    | C Logout |
|---------|-------------------|-------------------|----------------------------|---------------------|--------------------|-----------------------|-----------------|-------------|---------------------------|--------------------------------|---------------------|-------------------|-------------------|-------------|----------|----------|
| A<br>Er | lcate<br>terprise | l•Luc             | cent 🕢                     |                     |                    | NETWORK -             | CONFIGURATION - | UNIFIED ACC | ESS <del>v</del> Security | <ul> <li>ADMINISTR/</li> </ul> | ATOR <del>v</del> W | /LAN <del>~</del> | UPAM <del>-</del> |             |          |          |
|         | 🖶 Hor             | me >              | Network >                  | Inventory > De      | evice Catalog      |                       |                 |             |                           |                                |                     |                   |                   |             |          |          |
|         | Dev               | ice               | Catalog                    |                     |                    |                       |                 |             |                           |                                |                     |                   | Manage Devic      | ce Licenses | 5 Import | + ?      |
|         | ٩                 | Search            | all                        |                     | Advanced Filter    |                       |                 |             |                           |                                |                     |                   |                   |             |          |          |
|         | Shore Set :       | wing Al<br>Softwa | II 19 items<br>ire Version | Assign License 🛛 Ro | lease License 🛛 Vi | ew Activation Log 📔 🕼 | 8               |             |                           |                                |                     |                   | ADD               | ) TO REPORT |          | . 3      |
|         |                   | Seria             | al Number                  | Model               |                    | Current Software Vers | Desired Softwa  | re Vers D   | vice Status               |                                | Device Cat          | tegory            | Device            | Name        | IP Add   | ress     |
|         | ~                 | <u>SSZ1</u>       | 71700023                   | ••• OAW-AI          | 91251              | 3.0.4.19              | Do not upgrade  | (           | V Managed                 | <b>i</b>                       | Stellar AP          |                   | AP-01:60          | )           | 192.16   | 3.70.19  |
| *       |                   |                   | Basic Infor                | mation              |                    |                       |                 |             |                           |                                |                     |                   |                   |             |          |          |
| "       |                   |                   | Serial Numbe               | r                   | D                  | evice Status          |                 |             |                           |                                |                     |                   |                   |             |          |          |
|         |                   |                   | SSZ1717000                 | 23 🚯                | 0'                 | V Managed 🕚           |                 |             |                           |                                |                     |                   |                   |             |          |          |
|         |                   |                   | Part Number                |                     | Co                 | onfig Status          |                 |             |                           |                                |                     |                   |                   |             |          |          |
|         |                   |                   | 903929-90                  |                     | U                  | nsaved                |                 |             |                           |                                |                     |                   |                   |             |          |          |
|         |                   |                   | Model                      |                     | D                  | evice Category        |                 |             |                           |                                |                     |                   |                   |             |          |          |
|         |                   |                   | OAW-AP125                  | 1                   | St                 | ellar AP              |                 |             |                           |                                |                     |                   |                   |             |          |          |
|         |                   |                   | Current Soft               | vare Version        | м                  | AC Address            |                 |             |                           |                                |                     |                   |                   |             |          |          |
|         |                   |                   | 3.0.4.19                   |                     | D                  | C:08:56:00:01:60      |                 |             |                           |                                |                     |                   |                   |             |          |          |
|         |                   |                   | Desired Soft               | ware Version        | A                  | P Group               |                 |             |                           |                                |                     |                   |                   |             |          |          |
| https   | //102.16          | 8 10 30           | Do not upgra               | de                  |                    |                       |                 |             |                           |                                |                     |                   | _                 |             |          |          |

| Model            | Part Number(s)        | ↓² Serial Num         | ber(s)       | Desired Software Version |        |
|------------------|-----------------------|-----------------------|--------------|--------------------------|--------|
| OAW-AP1251       | 903929-90             | SSZ17170002           | 23           | Do not Upgrade           | •      |
|                  |                       |                       |              | 3.0.4.10                 |        |
|                  |                       |                       |              | 3.0.4.1021 (Latest Ve    | Ca     |
| ease License Vie | ew Activation Log     | ŵ                     |              | 3.0.4.12                 |        |
|                  | Current Software Vers | Desired Software Vers | Device Statu | 3.0.4.13                 | Catego |
| 1251             | 3.0.4.19              | Do not upgrade        | OV Managed   | 20414                    | λP     |

• Select the version you want to upgrade in "**Desired Software Version**" and click **apply**.

The AP will start to upgrade when the next callhome is sent.

#### Upgrade for multiple registered AP

 Go to the Network -> inventory -> device Catalog page, select multiple (or all) AP need to be upgraded, and click the "Set Software Version" button

|                   |            |                         |                            |                             | 🖶 Home 🛛 🔒 han2_       | admin 🔳 Suppo      | rt Center 🛛 🛤 Videos 🚯 A       | bout 🕞 Logout |
|-------------------|------------|-------------------------|----------------------------|-----------------------------|------------------------|--------------------|--------------------------------|---------------|
|                   |            |                         | NETWORK -                  | CONFIGURATION - UNIFIED ACC | ESS ▼ SECURITY ▼ ADMIN | IISTRATOR - WLAN - | UPAM <del>v</del>              |               |
| INVENTORY 🛶       | <b>#</b> H | lome > Network > Ir     | nventory > Device Cata     | log                         |                        |                    |                                |               |
| Device Catalog    | De         | vice Catalog            |                            |                             |                        | <b>•••</b>         | Manage Device Licenses         | mport + 🤊     |
| Managed Inventory |            | the catalog             |                            |                             |                        |                    |                                |               |
|                   | Q          | Search all              | Advance                    | ed Filter                   |                        |                    |                                |               |
|                   | Sh         | howing All 17 items     |                            |                             |                        |                    |                                |               |
|                   | Se         | et Software Version Ass | sign License Release Licen | se View Activation Log      | 8                      |                    | ADD TO REPORT                  | 4 8 C         |
|                   |            | Serial Number           | Model                      | Current Software Vers       | Desired Software Vers  | 12 Device Status   | Device Category                | Device Na     |
|                   |            | WKS163300087            | OAW-AP1101                 | 3.0.4.19                    | Do not upgrade         | Connected To OV    | <ol> <li>Stellar AP</li> </ol> |               |
|                   |            | SSZ171700023            | ••• 0AW-AP1251             | 3.0.4.19                    | Do not upgrade         | OV Managed         | i Stellar AP                   | AP-01:60      |
| <pre></pre>       | «Ì L'      | WKS165100890            | ••• OAW-AP1101             | 3.0.4.19                    | Do not upgrade         | OV Managed         | <ol> <li>Stellar AP</li> </ol> | AP-CA:30      |
|                   |            | WKS163300023            | OAW-AP1101                 | 3.0.4.19                    | Do not upgrade         | OV Managed         | i Stellar AP                   | AP-17:10      |
|                   |            | WKS182111007            | ••• 0AW-AP1101             | 3.0.4.19                    | Do not upgrade         | OV Managed         | 3 Stellar AP                   | AP-01:E0      |
|                   |            | SSZ171100006            | ••• 0AW-AP1221             | 3.0.3.1044                  | Do not upgrade         | OV Managed         | Stellar AP                     | AP-CD:E0      |
|                   | - E        | SSZ174501744            | OAW-AP1231                 | 3.0.4.19                    | Do not upgrade         | Registered         | <li>Stellar AP</li>            |               |
|                   |            | SSZ173200168            | OAW-AP1231                 | 3.0.4.19                    | Do not upgrade         | Registered         | <ol> <li>Stellar AP</li> </ol> |               |
|                   |            | SSZ181400073            | OAW-AP1201H                | 3.0.4.18                    | Do not upgrade         | Registered         | <ol> <li>Stellar AP</li> </ol> |               |
|                   | - E        | SSZ181400006            | OAW-AP1201H                | 3.0.4.18                    | Do not upgrade         | Registered         | <li>Stellar AP</li>            |               |
|                   | - E        | SSZ173100141            | OAW-AP1222                 | 3.0.4.19                    | Do not upgrade         | Registered         | i Stellar AP                   |               |
|                   | - E        | SSZ170200020            | 0AW-AP1221                 | 3.0.4.19                    | Do not upgrade         | Registered         | <li>Stellar AP</li>            |               |
|                   | - E        | WKS165100889            | OAW-AP1101                 | 3.0.4.19                    | Do not upgrade         | Registered         | <ul> <li>Stellar AP</li> </ul> |               |
|                   | - E        | SSZ173210007            | OAW-AP1101                 | 3.0.4.19                    | Do not upgrade         | Registered         | <li>Stellar AP</li>            |               |
|                   |            | Z W/C102110000          | 0AW/ AD1101                | 20410                       | Do not unorado         | Depictored         | A Challer AD                   |               |

 Select the "Set Different Software Version For Each Model" option, select the version to be upgraded in the "Desired Software Version" drop-down box, and click apply.

| Q Search all                                     |                          |
|--------------------------------------------------|--------------------------|
|                                                  |                          |
| Model Part Number(s) Serial Number(s)            | Desired Software Version |
| DAW-AP1231 903926-90, 903925-90 SSZ174501744, SS | 5Z1732 Do not Upgrade 🔹  |
| DAW-AP1221 903919-90 SSZ170200020, S             | 3.0.4.1021               |
| DAW-AP1251 903929-90 SSZ171700023                | 3.0.4.12                 |
| DAW-AP1222 903921-90 SSZ173100141                | 3.0.4.13                 |
| DAW-AP1101 903917-90 WKS165100890, V             | WKS16 3.0.4.14           |
| DAW-AP1201H 904012-90 SSZ181400073, SS           | 5Z1814 3.0.4.15 🗸        |

• The APs will start to upgrade when the next callhome is sent.

#### 4.3 Upgrading in OV Enterprise mode

When working in OVE (OmniVista Enterprise) mode, the AP software could be centralized managed through OVE management server. Single or all APs could be upgraded as requested.

Note: Reboot of the AP is mandatory during the AP upgrading, so no WLAN service at that moment.

#### Procedures of the upgrading in OVE mode:

#### AP Software versions uploading:

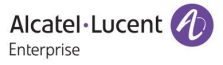

• Log in OV Enterprise, enter the **Configuration--Resource Manager--Upgrade Image** page, click **import** to upload the AP software version to be upgraded.

| Alcotal Jucopt           |                        |                         |              |                  |            | 🖶 Home | 👗 admin | ? Help  | Videos         | About  | 🕞 Logout |
|--------------------------|------------------------|-------------------------|--------------|------------------|------------|--------|---------|---------|----------------|--------|----------|
| Enterprise               |                        | NETWORK -               |              | UNIFIED ACCESS - | SECURITY - |        | WLAN -  | UPAM -  |                |        |          |
| RESOURCE MANAGER 🖈       | # Home > Configuration | > Resource Manager > Up | ograde Image |                  |            |        |         |         |                |        |          |
| Resource Manager<br>Home | Upgrade Image          |                         |              |                  |            |        |         |         |                | Import | • ?      |
| Backup/Restore           |                        |                         |              |                  |            |        |         |         |                |        |          |
| Upgrade Image            | Q Search all           |                         |              |                  |            |        |         |         |                |        |          |
| Inventory                | No Items To Chass      |                         |              |                  |            |        |         |         |                |        |          |
| Auto Configuration       | Install                |                         |              |                  |            |        |         | 1       | ADD TO REPOR   | T L A  | e C      |
| Switch File Set          | Type                   | Date                    |              |                  | Version    |        |         | Descrin | tion           |        |          |
| Settings                 | 1796                   | Date                    |              |                  | Version    |        |         | Descrip |                |        |          |
|                          |                        |                         |              |                  |            |        |         |         |                |        |          |
|                          |                        |                         |              | No items         | to show    |        |         |         |                |        |          |
|                          |                        |                         |              |                  |            |        |         |         |                |        |          |
|                          |                        |                         |              |                  |            |        |         |         |                |        |          |
|                          |                        |                         |              |                  |            |        |         |         |                |        |          |
|                          | Show 1000 •            |                         |              |                  |            |        |         | Showi   | ng Page 1 of 1 | « < 1  | > »      |
|                          |                        |                         |              |                  |            |        |         |         |                |        |          |
|                          |                        |                         |              |                  |            |        |         |         |                |        |          |
|                          |                        |                         |              |                  |            |        |         |         |                |        |          |
|                          |                        |                         |              |                  |            |        |         |         |                |        |          |
|                          |                        |                         |              |                  |            |        |         |         |                |        |          |
|                          |                        |                         |              |                  |            |        |         |         |                |        |          |
|                          |                        |                         |              |                  | _          |        | _       | _       |                |        |          |
|                          |                        |                         |              |                  |            |        |         |         |                |        |          |
|                          |                        |                         |              |                  |            |        |         |         |                |        |          |
| Import File              |                        |                         |              |                  |            |        |         |         |                |        |          |
|                          |                        |                         |              |                  |            |        |         |         |                |        |          |
|                          | File                   | AW05 3.0.4.1021.7       | ip           |                  |            |        | Bro     | wse     |                |        |          |
|                          |                        |                         |              |                  |            |        |         |         |                |        |          |
|                          |                        |                         |              |                  |            |        |         |         |                |        |          |
|                          |                        |                         |              |                  |            |        |         |         | 1              | ОК     | Cancel   |
|                          |                        |                         |              |                  |            |        |         |         |                |        |          |

• After uploading the AP software version, select the file, and click the **install** button, and then go to **devices selection** step.

|                          |                                 |             |                      |                  |            | 🖶 Home          | 👗 admin | ? Help    | Videos           | About           | 🕞 Logout |
|--------------------------|---------------------------------|-------------|----------------------|------------------|------------|-----------------|---------|-----------|------------------|-----------------|----------|
|                          |                                 | NETWORK -   |                      | UNIFIED ACCESS - | SECURITY - | ADMINISTRATOR - | WLAN -  | UPAM 🛩    |                  |                 |          |
| RESOURCE MANAGER 🖈       | Home > Configuration > Resource | Manager > U | lpgrade Image        |                  |            |                 |         |           |                  |                 |          |
| Resource Manager<br>Home | Upgrade Image                   |             |                      |                  |            |                 |         |           |                  | Import          | • ?      |
| Backup/Restore           |                                 |             |                      |                  |            |                 |         |           |                  |                 |          |
| Upgrade Image            | Q Search all                    |             |                      |                  |            |                 |         |           |                  |                 |          |
| Inventory                | Chowing All 4 item              |             |                      |                  |            |                 |         |           |                  |                 |          |
| Auto Configuration       |                                 |             |                      |                  |            |                 |         |           | ADD TO REPORT    |                 |          |
| Switch File Set          | Туре                            | Dat         | e                    |                  | Version    |                 |         | Descript  | tion             |                 |          |
| Settings                 | AD AD                           | Aug         | 17 2018 10:17:38 pm  |                  | 3041021    |                 |         | AP firmw  | are images: IOAW | AP1220 3.0.4.1  | 021 bin  |
|                          |                                 | AUE         | .17,2010 10.17.36 pm |                  | 5.0.4.1021 |                 |         | 70 IIIIIW | ore moges. (OAW  | 74 1220_3.0.4.1 | 021.0110 |
|                          |                                 |             |                      |                  |            |                 |         |           |                  |                 |          |
|                          |                                 |             |                      |                  |            |                 |         |           |                  |                 |          |

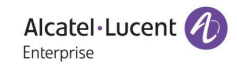

| RESOURCE MANAGER 🖈                                                                                                    | 1. Firmware File Selection                          | Firmware File Selection                                                                                                    |
|----------------------------------------------------------------------------------------------------|-----------------------------------------------------|----------------------------------------------------------------------------------------------------|
| Resource Manager<br>Home<br>Backup/Restore ><br>Upgrade Image<br>Inventory<br>Auto Configuration<br>Switch File Set<br>Settings | Printwale Prie Selection     Software Installation: | File Name       AW05_3.0.4.1021.zip         File Details       Sort by         File Details       Sort by         File Name       \$\$\$\$\$\$\$\$\$\$\$\$\$\$\$\$\$\$\$\$\$\$\$\$\$\$\$\$\$\$\$\$\$\$\$\$ |
|                                                                                                    |                                                     |                                                                                                    |

#### Upgrade per AP/APs

 Click the "next" to open the device selection window. Click the ADD button of device and use "Use Picker" or "Use Topology App" to select the AP to be upgraded.

|         | 🔿                                      |                                                                        |             |                  |                     | 🖶 Home          |          | ? Help               | Videos             | <ol> <li>About</li> </ol> | 🕞 Logout |
|---------|----------------------------------------|------------------------------------------------------------------------|-------------|------------------|---------------------|-----------------|----------|----------------------|--------------------|---------------------------|----------|
| A<br>En | terprise                               | NETWORK -                                                              |             | UNIFIED ACCESS - | SECURITY -          | ADMINISTRATOR - | WLAN -   | UPAM <del>v</del>    |                    |                           |          |
|         | Home > Configuration > Resource Manage | r > Upgrade Image                                                      |             |                  |                     |                 |          |                      |                    |                           |          |
|         | Upgrade Image                          |                                                                        |             |                  |                     |                 |          |                      |                    |                           | ?        |
|         | ■ Install Upgrade Software             |                                                                        |             |                  |                     |                 |          |                      |                    |                           |          |
|         | 1. Firmware File Selection             | Devices Selection                                                      |             |                  |                     |                 |          |                      |                    |                           |          |
|         | 2. Devices Selection                   |                                                                        | AP Groups   | n                |                     |                 |          |                      |                    |                           |          |
| »       |                                        | List of Sele     Use Topology     Friendly Name     Type     Show 1000 | App Version | Status           | Name<br>No items to | Address         | MAC Addr | ess Lo<br>Showing Pa | acation age 1 of 1 | DNS N                     | ame      |
|         |                                        |                                                                        |             |                  |                     |                 | <        | Back Ne              | ext > Instal       | Software                  | Cancel   |

• In the "Use Picker" page, select the AP, and click the **add** button to add to the selected window, then click **OK** 

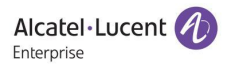

| AVAILABLE 1                       |            |          |                  |          |              |              | SELE | CTED 0        |      |                  |               |        |          |
|-----------------------------------|------------|----------|------------------|----------|--------------|--------------|------|---------------|------|------------------|---------------|--------|----------|
| <b>Q</b> Search all               |            |          |                  |          |              |              | ۹    | Search all    |      |                  |               |        |          |
| <ul> <li>Friendly Name</li> </ul> | Туре       | Version  | Status           | Name     | Address      |              |      | Friendly Name | Туре | Version          | Status        | Name   | Address  |
| 2 192.168.51.1                    | OAW-AP1101 | 3.0.4.19 | Up               | AP-06:50 | 192.168.51.: | Add>         |      |               |      |                  |               |        |          |
|                                   |            |          |                  |          |              | Add All >    |      |               |      |                  |               |        |          |
|                                   |            |          |                  |          |              | < Remove     |      |               |      |                  |               |        |          |
|                                   |            |          |                  |          |              | « Remove All |      |               |      |                  |               |        |          |
|                                   |            |          |                  |          |              |              |      |               |      | No items to show |               |        |          |
|                                   |            |          |                  |          |              |              |      |               |      |                  |               |        |          |
|                                   |            |          |                  |          |              |              |      |               |      |                  |               |        |          |
|                                   |            |          |                  |          |              |              |      |               |      |                  |               |        |          |
|                                   |            |          |                  |          |              |              |      |               |      |                  |               |        |          |
|                                   |            |          |                  |          |              |              |      |               |      |                  |               |        |          |
|                                   |            |          |                  |          |              |              |      |               |      |                  |               |        |          |
| Show 1000 T                       |            |          | howing Page 1 of | 1 1 1    |              |              | < sh | ow 1000 v     |      | Show             | ing Page 1 of | 61 / / | 1        |
|                                   |            | 3        | HOWING PAGE I OI | 1        | 1 7 2        |              | 51   |               |      | 5110 W           | ing rage 1 0  |        | 1 2 2    |
|                                   |            |          |                  |          |              |              |      |               |      |                  |               |        | K Cancel |

In the "Use Topology App" page, select the AP need to be upgraded and click OK.

|                                                       |                   |           |                 |                  |            | 🖶 Home | å admin | ? Help | Videos                           | About         | C Logout |
|-------------------------------------------------------|-------------------|-----------|-----------------|------------------|------------|--------|---------|--------|----------------------------------|---------------|----------|
| Enterprise                                            |                   | NETWORK - | CONFIGURATION - | UNIFIED ACCESS - | SECURITY - |        | WLAN -  | UPAM 👻 |                                  |               |          |
| O Physical Network -                                  | Search Devices an | nd Links  |                 |                  | 0          | ٩      |         | 88 🔍   | Map Lev                          | rel Actions 🔻 | ~ • ?    |
| ▼ Highlight Panel Hide                                |                   |           |                 |                  |            |        |         | >      | Detail Panel                     |               |          |
| Device O Link O Alarm                                 |                   |           |                 |                  |            |        |         |        | 1 Device select                  | ted           | î        |
| O Up (1)                                              |                   |           |                 |                  |            |        |         |        | Type<br>OAW-AP1101               |               |          |
| O Down (0)<br>O Warning (0)                           |                   |           |                 |                  |            |        |         |        | Version<br>3.0.4.19              |               |          |
| Device Type<br>O Stack (0)                            | 192.168.51.1      |           |                 |                  |            |        |         |        | Address<br>192.168.51.1          |               |          |
| O Virtual Chassis (0)<br>O OmniAccess Stellar APs (1) |                   |           |                 |                  |            |        |         |        | MAC Address<br>34:e7:0b:00:06    | 5:50          |          |
| Device Configuration O Need Certify (0) O Unsaved (0) |                   |           |                 |                  |            |        |         |        | Serial Number<br>WKS16350000     | 01            |          |
| Device Synchronization O Need Synchronize (0)         |                   |           |                 |                  |            |        |         |        | Up                               |               |          |
| MultiMedia Services                                   |                   |           |                 |                  |            |        |         |        | <n a=""></n>                     |               |          |
| Gateway (0)     Tunnel (0)     Researcher (0)         |                   |           |                 |                  |            |        |         |        | System Contact<br>http://www.al- | enterprise.co | om       |
|                                                       |                   |           |                 |                  |            |        |         |        | Name<br>AP-06:50                 |               |          |
| Q, Reset Zoom Q,                                      |                   |           |                 |                  |            |        |         |        | DNS Name                         |               | -        |
|                                                       |                   |           |                 |                  |            |        |         |        |                                  | ОК            | Cancel   |
|                                                       |                   |           |                 |                  |            |        |         |        |                                  |               |          |

#### Upgrade per AP Group

- In the **device selection** window, click the **ADD** button of AP Groups, go to the group selection window.
- Select AP Groups, and click the **Add** button, and click OK.

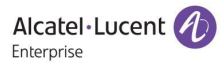

| AVAILABLE 1                                   |              | SELECTED 0                                |
|-----------------------------------------------|--------------|-------------------------------------------|
| Q Search all                                  |              | Q. Search all                             |
| Name                                          |              | Name                                      |
| default group                                 | Add >        |                                           |
|                                               | Add All »    |                                           |
|                                               | < Remove     |                                           |
|                                               | « Remove All |                                           |
|                                               |              | No items to show                          |
|                                               |              |                                           |
|                                               |              |                                           |
|                                               |              |                                           |
|                                               |              |                                           |
|                                               |              |                                           |
| Show 1000 The showing Page 1 of 1 and 1 and 1 |              | Show 1000 • Showing Page 1 of 1 < < 1 > > |
| Showing rage 1011                             |              | Showing Page 1 01 1 1 1 7 7               |
|                                               |              | Cancel                                    |

• After selecting the AP, click the "**Next**" to enter the Software Installation page.

| •  | leated lucant                          |                 |                      |            |                  |                       | 🖶 Home |                   | ? Help            | Videos                       | <li>About</li> | C Logout    |
|----|----------------------------------------|-----------------|----------------------|------------|------------------|-----------------------|--------|-------------------|-------------------|------------------------------|----------------|-------------|
| En | terprise                               |                 | NETWORK <del>-</del> |            | UNIFIED ACCESS - | SECURITY <del>•</del> |        | WLAN <del>v</del> | UPAM <del>-</del> |                              |                |             |
|    | Home > Configuration > Resource Manage | r > Upgrade Ima | age                  |            |                  |                       |        |                   |                   |                              |                |             |
|    | Upgrade Image                          |                 |                      |            |                  |                       |        |                   |                   |                              |                | ?           |
|    | ■ Install Upgrade Software             |                 |                      |            |                  |                       |        |                   |                   |                              |                |             |
|    | 1. Firmware File Selection             | Devices Select  | ion                  |            |                  |                       |        |                   |                   |                              |                |             |
|    | 2. Devices Selection                   | 0 Devices       |                      | 1 AP Group | ит               |                       |        |                   |                   |                              |                |             |
| »  | 3. Software Installation               | List of Selec   | roup                 | ups        | <u></u>          |                       |        |                   |                   |                              |                |             |
|    |                                        | Show 1000       | •                    |            |                  |                       |        | <                 | Showing Pa        | age 1 of 1 «<br>ext > Instal | < 1 > Software | *<br>Cancel |

| Alcatel·Lucent 🕖                  |                            |                 |                 |                | Home          | admin 🔒 | ? Help   | CI Videos      | About           | G |
|-----------------------------------|----------------------------|-----------------|-----------------|----------------|---------------|---------|----------|----------------|-----------------|---|
| Home > Configuration > Resource I | Manager > Upgrade Image    | CONFIGURATION * | UNITED ACCESS * | SECONT         | ADMINISTRATOR | WEAR O  | OPAM *   |                |                 |   |
| Upgrade Image                     |                            |                 |                 |                |               |         |          |                |                 |   |
| ≡ Install Upgrade Software        |                            |                 |                 |                |               |         |          |                |                 |   |
| 1. Firmware File Selection        | Software Installation      |                 |                 |                |               |         |          |                |                 |   |
| 2. Devices Selection              |                            |                 |                 |                |               |         |          |                |                 |   |
| 3. Software Installation          | File Details               |                 |                 |                | C             | ιτι     | Reset 🛃  | Export to .cs  | v 🛛 🔒 Prin      | t |
|                                   | Search                     |                 |                 |                |               |         | Clicking | on this butto  | n to enter full | - |
|                                   | File Name                  | Version         | Desc            | ription        | ~~ Da         | te      | screen   | view to see m  | ore data.       |   |
|                                   | OAW-AP1201H_3.0.4.1021.bin | 3.0.4.1021      | OAW             | -AP1201H 3.0.4 | 1.1021        |         | GOT IT   |                |                 |   |
|                                   | OAW-AP1101_3.0.4.1021.bin  | 3.0.4.1021      | OAW             | -AP1101 3.0.4. | 1021          |         |          | 142213         | 87              |   |
|                                   | OAW-AP1230_3.0.4.1021.bin  | 3.0.4.1021      | OAW             | -AP1230 3.0.4. | 1021          |         |          | 258220         | 98              |   |
|                                   | OAW-AP1250_3.0.4.1021.bin  | 3.0.4.1021      | OAW             | -AP1250 3.0.4. | 1021          |         |          | 221520         | 74              |   |
|                                   | OAW-AP1201_3.0.4.1021.bin  | 3.0.4.1021      | OAW             | -AP1201 3.0.4. | 1021          |         |          | 226763         | 59              |   |
|                                   | Show: All                  |                 |                 |                |               |         | Sho      | wing All 6 row | is « <          | > |
|                                   |                            |                 |                 |                |               |         |          |                |                 |   |
|                                   |                            |                 |                 |                |               |         | Dack Lat | urt a loctat   | Coffuero        | c |

• Click the "install software" button to enter the upgrade page.

|                                        |                    |                  |                                | 🖶 Home                                  |              | ? Help | C Videos            | About | 🕞 Logou |
|----------------------------------------|--------------------|------------------|--------------------------------|-----------------------------------------|--------------|--------|---------------------|-------|---------|
|                                        | NETWORK -          |                  | ACCESS - SECURITY -            | ADMINISTRATOR -                         | WLAN -       | UPAM 🕶 |                     |       |         |
| Home > Configuration > Resource Manage | er > Upgrade Image |                  |                                |                                         |              |        |                     |       |         |
| Upgrade Image                          |                    |                  |                                |                                         |              |        |                     |       | ?       |
|                                        |                    |                  |                                |                                         |              |        |                     |       |         |
| 1. Firmware File Selection             | Finish             |                  |                                |                                         |              |        |                     |       |         |
|                                        |                    |                  |                                |                                         |              |        |                     |       | *. (SV  |
|                                        |                    |                  |                                |                                         |              |        |                     |       | ≥.5v    |
|                                        | Sort by IP Address | • 1 <sup>z</sup> |                                |                                         |              |        | Search              |       |         |
|                                        | IP Address         | Status           | Message                        |                                         |              | Т      | mestamp             |       |         |
|                                        | 192.168.51.1       | IN PROGRESS      | Transferring fi<br>0001/0AW-AF | le imports/ss2018<br>91101_3.0.4.1021.1 | 0817-<br>bin | Au     | ug 17, 2018 2:<br>m | 43:11 |         |
|                                        | 192.168.51.1       | IN PROGRESS      | Starting opera                 | tion on the device                      |              | Au     | ug 17, 2018 2:<br>m | 43:11 |         |
|                                        | Total: 1 page      |                  |                                |                                         |              |        |                     | < < 1 | > .»    |
|                                        |                    |                  | 20                             | ÷                                       |              |        |                     |       |         |
|                                        |                    |                  |                                |                                         |              |        |                     |       | ОК      |
|                                        |                    |                  |                                |                                         |              |        |                     |       |         |

✓ Note: To avoid incompatibility issues, suggest keeping the same AP software version in the AP group. So, it's better to use "AP Group" when upgrading the APs.

#### 4.4 Upgrading through Bootloader

In some specific cases, the AP may be not in a normal operation state, which cannot be succeeded upgraded though any of the working modes. It will need to upgrade the AP through Bootloader.

#### 4.4.1 Entering Bootloader

To enter the bootloader, it will need to connect the console port and open the console session. During the AP initialization, pressing any key when below words showing on the screen of console:

Hit any key to stop autoboot: 0

#### 4.4.2 AP1101

Procedure of the upgrading AP1101 through bootloader:

- ✓ To setup a TFTP server on a PC, and put the images on the TFTP server path:
  - OAW-AP1101-UBOOT\_KERNEL\_3.0.x.x.bin
  - OAW-AP1101-UBOOT\_ROOTFS\_**3.0.x.x**.bin
- $\checkmark$  To enter the bootloader during AP initialization, which is described in <u>4.4.1</u>.
- ✓ Network configuration (IP Address, TFTP Server Address...)

Example: IP address=172.16.18.11; TFTP Server Address=172.16.18.129

- # set ipaddr 172.16.18.11
- # set serverip **172.16.18.129**
- ✓ AP upgrading through bootloader

# set bootcmd bootm 0x9f050000

# mw 0x18060008 0x0

# set lk-aos "tftp 0x80060000 OAW-AP1101-UBOOT\_KERNEL\_**3.0.x.x**.bin && erase 0x9f050000 +0x180000 &&cp.b 0x80060000 0x9f050000 0x180000"

# set lf-aos "tftp 0x80060000 OAW-AP1101-UBOOT\_ROOTFS\_**3.0.x.x**.bin && erase 0x9f1d0000 +0xc20000 &&cp.b 0x80060000 0x9f1d0000 0xc20000"

# run lk-aos && run lf-aos && reset

4.4.3 AP1220 Series

Procedure of the upgrading AP1220 Series through bootloader:

- ✓ To setup a TFTP server on a PC, and put the images on the TFTP server path:
  - OAW-AP1220-UBOOT\_FIRMWARE\_**3.0.x.x**.bin
- $\checkmark$  To enter the bootloader during AP initialization, which is described in <u>4.4.1</u>.
- ✓ Network configuration (IP Address, TFTP Server Address...)

Example: IP address=172.16.18.11; TFTP Server Address=172.16.18.129

- # set ipaddr 172.16.18.11
- # set serverip 172.16.18.129
- # save
- ✓ AP upgrading through bootloader
  - # tftpboot 0x84000000 OAW-AP1220-UBOOT\_FIRMWARE\_3.0.x.x.bin
  - # nand erase 0x0 0x10000000 && nand write 0x84000000 0x0 \$filesize
# nand read 0x85000000 0x0 \$filesize

# md5sum 0x85000000 \$filesize

# reset

✓ After AP reboot, entering below commands to make dual system working.

# fm\_switch

# reboot

4.4.4 AP1230 Series

There' re two Ethernet ports on AP1230 Series, one is Gigabit Ethernet port, another one is 2.5 Gigabit Ethernet port. We **MUST** use the **Gigabit Ethernet** port for both upgrading AP through bootloader and upgrading UBoot version.

Procedure of the upgrading AP1230 through bootloader:

- ✓ To setup a TFTP server on a PC, and put the images on the TFTP server path:
  - OAW-AP1230-UBOOT\_FIRMWARE\_**3.0.x.x**.bin
- $\checkmark$  To enter the bootloader during AP initialization, which is described in <u>4.4.1</u>.
- ✓ Network configuration (IP Address, TFTP Server Address...)

Example: IP address=172.16.18.11; TFTP Server Address=172.16.18.129

- # set ipaddr 172.16.18.11
- # set serverip 172.16.18.129

# save

✓ AP upgrading through bootloader

# tftpboot 0x42000000 OAW-AP1230-UBOOT\_FIRMWARE\_3.0.x.x.bin

# nand erase 0x0 0x10000000 && nand write 0x42000000 0x0 \$filesize && nand read 0x42000000 0x3000000 \$filesize

# nand read 0x43000000 0x0 \$filesize && md5sum 0x43000000 \$filesize

# nand read 0x44000000 0x3000000 \$filesize && md5sum 0x44000000 \$filesize

# reset

After AP reboot, entering below commands to make dual system working.
 # fm\_switch

# reboot

# 4.4.5 AP1251

Procedure of the upgrading AP1250 Series through bootloader:

- ✓ To setup a TFTP server on a PC, and put the images on the TFTP server path:
  - OAW-AP1250-UBOOT\_FIRMWARE\_**3.0.x.x**.bin
- $\checkmark$  To enter the bootloader during AP initialization, which is described in <u>4.4.1</u>.
- ✓ Network configuration (IP Address, TFTP Server Address...)

Example: IP address=172.16.18.11; TFTP Server Address=172.16.18.129

# set ipaddr 172.16.18.11

# set serverip 172.16.18.129

# save

✓ AP upgrading through bootloader

# tftpboot 0x84000000 OAW-AP1250-UBOOT\_FIRMWARE\_**3.0.x.x**.bin

# nand erase 0x0 0x10000000 && nand write 0x84000000 0x0 \$filesize && nand read 0x84000000 0x03000000 \$filesize

# nand read 0x85000000 0x0 \$filesize && md5sum 0x85000000 \$filesize

# nand read 0x83000000 0x03000000 \$filesize && md5sum 0x83000000 \$filesize

# reset

✓ After AP reboot, entering below commands to make dual system working.

# fm\_switch

# reboot

### 4.4.6 AP1201

Procedure of the upgrading AP1201 Series through bootloader:

- ✓ To setup a TFTP server on a PC, and put the images on the TFTP server path:
  - OAW-AP1201-UBOOT\_FIRMWARE\_3.0.x.x.bin
- ✓ Network configuration (IP Address, TFTP Server Address...)

Example: IP address=172.16.18.11; TFTP Server Address=172.16.18.129

# set ipaddr **172.16.18.11** 

# set serverip 172.16.18.129

✓ AP upgrading through bootloader

# tftpboot 0x84000000 OAW-AP1201-UBOOT\_FIRMWARE\_3.0.x.x.bin

# nand erase 0x0 0x8000000 && nand write 0x84000000 0x0 \$filesize && nand write 0x84000000 0x03000000 \$filesize

# nand read 0x85000000 0x0 \$filesize && md5sum 0x85000000 \$filesize Second check Md5 Command:

# nand read 0x83000000 0x03000000 \$filesize && md5sum 0x83000000 \$filesize

# reset

# 4.5 Upgrading UBoot

Normally, it' s **NOT** necessary to upgrade UBoot software of APs. While in some very special cases, the new UBoot software version maybe needed to solve some issues.

This chapter describes the procedure of the UBoot upgrading for different AP models.

# 4.5.1 AP1101

Procedure of UBoot upgrading:

- ✓ To setup a TFTP server on a PC, and put the images on the TFTP server path:
  - hos-r21-boot.bin
- $\checkmark$  To enter the bootloader during AP initialization, which is described in <u>4.4.1</u>.
- ✓ Network configuration (IP Address, TFTP Server Address...)

Example: IP address= 172.16.18.11; TFTP Server Address= 172.16.18.129

ath> set ipaddr **172.16.18.11** 

ath> set serverip 172.16.18.129

UBoot Upgrading

ath> run lu

4.5.2 AP1220 Series

Procedure of UBoot upgrading:

- ✓ To setup a TFTP server on a PC, and put the images on the TFTP server path:
  - OAW-AP1220-uboot\_1.x.bin
- $\checkmark$  To enter the bootloader during AP initialization, which is described in <u>4.4.1</u>.
- ✓ Network configuration (IP Address, TFTP Server Address...)

Example: IP address=172.16.18.11; TFTP Server Address=172.16.18.129

# set ipaddr **172.16.18.11** 

# set serverip 172.16.18.129

✓ UBoot Upgrading

# tftpboot 0x84000000 OAW-AP1220-uboot\_1.x.bin

- # imgaddr=0x84000000 && source \$imgaddr:script && reset
- 4.5.3 AP1230 Series

Procedure of UBoot upgrading:

- ✓ To setup a TFTP server on a PC, and put the images on the TFTP server path:
  - OAW-AP1230-uboot\_1.x.bin
- $\checkmark$  To enter the bootloader during AP initialization, which is described in <u>4.4.1</u>.

Network configuration (IP Address, TFTP Server Address...)
 Example: IP address=172.16.18.11; TFTP Server Address=172.16.18.129

 # set ipaddr 172.16.18.11
 # set serverip 172.16.18.129
 # save

 UBoot Upgrading

 # tftpboot 0x42000000 OAW-AP1230-uboot\_1.x.bin
 # imgaddr=0x42000000&&sf probe&&source \$imgaddr:script
 # reset

4.5.4 AP1251

Procedure of UBoot upgrading:

- ✓ To setup a TFTP server on a PC, and put the images on the TFTP server path:
  - OAW-AP1250-uboot\_1.x.bin
- $\checkmark$  To enter the bootloader during AP initialization, which is described in <u>4.4.1</u>.
- ✓ Network configuration (IP Address, TFTP Server Address...)

Example: IP address=172.16.18.11; TFTP Server Address=172.16.18.129

- # set ipaddr 172.16.18.11
- # set serverip 172.16.18.129

# save

✓ UBoot Upgrading

# tftpboot 0x84000000 OAW-AP1250-uboot\_1.x.bin

# imgaddr=0x84000000 source \$imgaddr:script && reset

# 4.5.5 AP1201

Procedure of UBoot upgrading:

- ✓ To setup a TFTP server on a PC, and put the images on the TFTP server path:
  - OAW-AP1201-uboot\_1.x.bin
- $\checkmark$  To enter the bootloader during AP initialization, which is described in <u>4.4.1</u>.

Example: IP address=172.16.18.11; TFTP Server Address=172.16.18.129

# set ipaddr 172.16.18.11

# set serverip 172.16.18.129

- ✓ UBoot Upgrading
  - # tftpboot 0x84000000 OAW-AP1201-uboot\_1.0.bin
  - # imgaddr=0x84000000 source \$imgaddr:script

# reset

# 4.6 ACS & DRM

# 4.6.1 Feature description

Adjacent APs need to use different radio channels to prevent interference between them. APs within range of each other should always be set to non-interfering channels to maximize the capacity and performance of the wireless infrastructure. Please check <u>chapter</u> <u>3.1.3</u> for more detail.

To avoid mutual interference with adjacent APs, ACS (auto channel selection) could be used to make the AP to check and select a best channel under the radio environment automatically. The algorithm will help the AP to find the channel with best radio performance.

And if working on 5G radio, the DRM could be used to define a "Channel List" to make the AP to select the channels from the list.

#### Administrator Logout | About Help | English 🔹 | 🎲 Alcatel Lucent 🅢 AP Group : AP-Group - 172.16.25.222 Tools | Polling Cycle: 30s • Enterprise 🌣 WLAN WLAN Name Status Clients Primary Nar Status Clients 上行 下行 AP-C1:D0 AP-DB:20 AP-04:20 AP-A2:E0 on SSID Y RF Working Working 14:56:20 15-01-6 14:56:20 15-01-10 8 6 4 2 WLAN System 1 Wireless Access

# 4.6.2 Configuration and Recommendation

• Login the WEB UI and go to "Wireless" sub-menu. As below.

• Go to "**RF**" configuration, and select the AP to be configured.

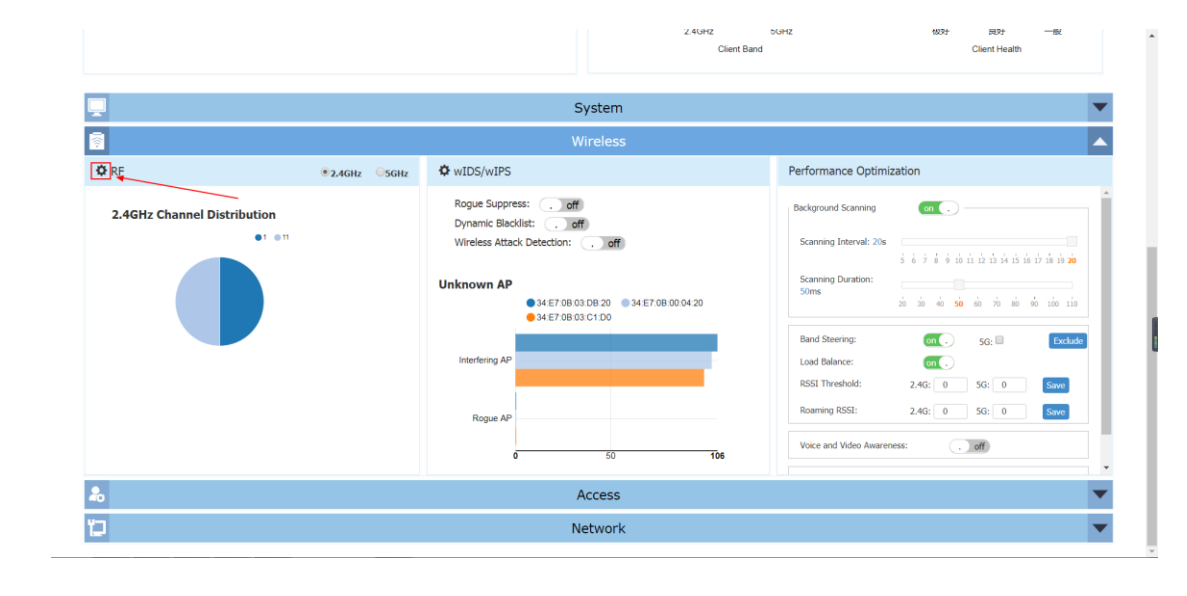

|      | RF Configuration |                   |                      |                 |                    |    | 2.4GHZ                                               | 5GHZ<br>Client Rand          | 6034                                       | Client Health |
|------|------------------|-------------------|----------------------|-----------------|--------------------|----|------------------------------------------------------|------------------------------|--------------------------------------------|---------------|
|      | AP               | 2.4GHz<br>Channel | 2.4GHz<br>Power(dBm) | 5GHz<br>Channel | 5GHz<br>Power(dBm) |    |                                                      |                              | RF Information                             |               |
|      | AP-C1:D0         | auto(1)           | auto(6)              | auto(165)       | auto(7)            |    |                                                      | AP Name:                     | AP-C1:D0                                   | A.            |
| 🗘 RF | AP-04:20         | auto(11)          | auto(6)              | auto(48)        | auto(24)           | 1  |                                                      | AP MAC-                      | 34:e7:0b:03:c1:d0                          |               |
|      | AP-DB:20         | auto(11)          | auto(11)             | auto(64)        | auto(20)           | 1  |                                                      | 01105                        | 5-107.00.05.01.00                          |               |
|      |                  |                   |                      | Select th       | e AP to configu    | re | APC:<br>Chan<br>Powe<br>Chan<br>5GHz<br>ACS:<br>APC: | er(dBm):<br>enel Width(MHz): | ON<br>auto(1)<br>auto(6)<br>20<br>ON<br>ON | _             |
|      |                  | _                 | _                    | _               | Acces              | 5  | _                                                    | _                            |                                            | _             |
| 2    |                  |                   |                      |                 | Netwo              | 'k |                                                      |                              |                                            |               |

• The ACS could be turn ON/OFF separately on 2.4GHz or 5GHz.

|      | RF Configuration |                   |                      |                  |                    |   | 2.4GHZ 50<br>Client Rand                                                          | H2                                                                                                    | 483 <del>1</del> | 989)<br>Client Health<br>X |                                                            |
|------|------------------|-------------------|----------------------|------------------|--------------------|---|-----------------------------------------------------------------------------------|----------------------------------------------------------------------------------------------------|------------------|----------------------------|------------------------------------------------------------|
| -    | AP               | 2.4GHz<br>Channel | 2.4GHz<br>Power(dBm) | 5GHz<br>Channel  | 5GHz<br>Power(dBm) |   |                                                                                   | Edit RF Information                                                                                                    |                  |                            |                                                            |
| 8    | AP-C1:D0         | auto(1)           | auto(6)              | auto(165)        | auto(7)            | 1 | AP Name:                                                                          | AP-C1:D0                                                                                                    |                  | ^                          |                                                            |
| 🌣 RF | AP-04:20         | auto(11)          | auto(6)              | auto(48)         | auto(24)           | 1 | AD MAC                                                                            | 24:e7:0b:02:c1:d0                                                                                                    |                  |                            |                                                            |
|      | AP-DB:20         | auto(11)          | auto(11)             | auto(64)         | auto(20)           | 1 | AF PAC.                                                                           | 54.67.05.05.01.00                                                                                                    |                  |                            |                                                            |
|      |                  |                   |                      | Automa<br>switch | tic channel        | - | ACS:<br>APC<br>Channel:<br>Power(dBm):<br>Channel<br>Wildth(WHz):<br>SGHz<br>ACS: | ON         ©OFF           ®ON         ©OFF           1         *           6         •           20         *           ®ON         ©OFF | (4-20)           |                            | i di ili ili ili<br>ili ili ili<br>ili<br>ili<br>ili<br>il |
|      |                  |                   |                      |                  | Access             |   |                                                                                   |                                                                                                    |                  |                            |                                                            |
| U    |                  |                   |                      |                  | Networl            | < |                                                                                   |                                                                                                    |                  |                            |                                                            |

• On 5GHz radio, the DRM could be configured.

|           |                  |                   |                      |                 |                       |        | Client Band                                                                                                    | Client Health                  |
|-----------|------------------|-------------------|----------------------|-----------------|-----------------------|--------|----------------------------------------------------------------------------------------------------|--------------------------------|
|           | RF Configuration |                   |                      |                 |                       |        |                                                                                                    | ×                              |
| _         | AP               | 2.4GHz<br>Channel | 2.4GHz<br>Power(dBm) | 5GHz<br>Channel | 5GHz<br>Power(dBm)    |        | Edit RF Information                                                                                                    |                                |
| <u>a</u>  | AP-C1:D0         | auto(1)           | auto(6)              | auto(165)       | auto(7)               | 1      | 5GHz                                                                                                    | - 1                            |
| 🗘 RF      | AP-04:20         | auto(11)          | auto(6)              | auto(48)        | auto(24)              | 1      | ACS: ON OFF                                                                                                    |                                |
|           | AP-DB:20         | auto(11)          | auto(11)             | auto(64)        | auto(20)              | 1      | APC: ON OFF                                                                                                    |                                |
| 2.4GHz Ch | AP-A2:E0         | auto(11)          | auto(20)             | auto(153)       | auto(23)              | 1      | Channel: 165 *                                                                                                    |                                |
|           |                  |                   |                      |                 |                       | -      | Power(dBm): 7 (7-2                                                                                                    | 25) 6 17 18 19 20              |
|           |                  |                   |                      |                 | Automatic c<br>switch | hannel | Channel Auto  Width(MHz):                                                                                                    | 90 100 110                     |
|           |                  |                   |                      |                 |                       |        | Channel List:<br>Note: -The DF configuration requires 30 seconds to take<br>the AP after you click "Save", it is not recommended to m<br>NF changes on bias AP during this period.<br>Const | effect on<br>ske other<br>Save |
| 6         |                  | _                 | _                    | _               | Acces                 | 55     |                                                                                                    | _                              |
| 2         |                  |                   |                      |                 | Netwo                 | ork    |                                                                                                    |                                |

# 4.7 APC

# 4.7.1 Feature description

In order to have a better radio coverage, and less mutual interference between the adjacent APs, APC (Auto Power Control) could be used to make the AP to scan the other APs transmission power, and then to calculate and control its owner RF transmission power.

### 4.7.2 Configuration and Recommendation

APC configuration is similar to ACS, which has been described in <u>5.1.2</u>.

APC could be turned ON/OFF separately on 2.4GHz or 5GHz as below.

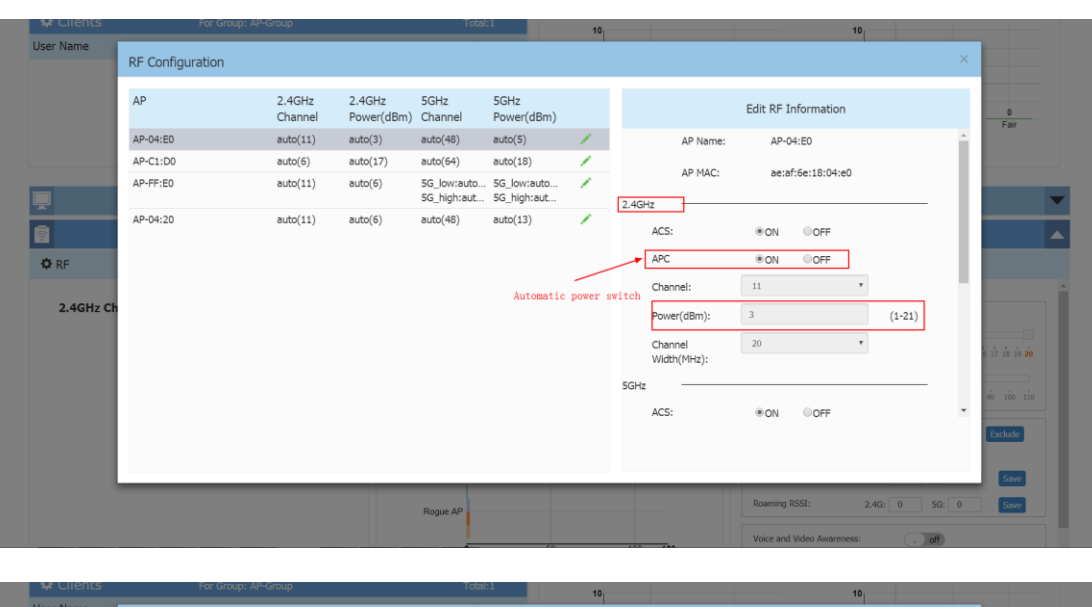

| ₩ Clients | For Group: A     | P-Group           |                      | Total                      | :1                         | 10       |      |                                                                   | ·                                                                                          | 10                                             |           | _                                      |
|-----------|------------------|-------------------|----------------------|----------------------------|----------------------------|----------|------|-------------------------------------------------------------------|--------------------------------------------------------------------------------------------|------------------------------------------------|-----------|----------------------------------------|
| User Name | RF Configuration |                   |                      |                            |                            |          |      |                                                                   |                                                                                            |                                                | ×         |                                        |
|           | AP               | 2.4GHz<br>Channel | 2.4GHz<br>Power(dBm) | 5GHz<br>Channel            | 5GHz<br>Power(dBm)         |          |      |                                                                   | Edit RF Information                                                                        |                                                |           | 0                                      |
|           | AP-04:E0         | auto(11)          | auto(3)              | auto(48)                   | auto(5)                    | 1        | 5GHz |                                                                   |                                                                                            |                                                | ^         |                                        |
|           | AP-C1:D0         | auto(6)           | auto(17)             | auto(64)                   | auto(18)                   | 1        |      | ACS:                                                              | ●ON OFF                                                                                    |                                                |           |                                        |
|           | AP-FF:E0         | auto(11)          | auto(6)              | 5G_low:auto<br>5G_high:aut | 5G_low:auto<br>5G_high:aut | 1        |      | APC:                                                              | ●ON OFF                                                                                    |                                                |           |                                        |
| 2         | AP-04:20         | auto(11)          | auto(6)              | auto(48)                   | auto(13)                   | 1        | /    | Channel:                                                          | 48                                                                                         | *                                              |           | _                                      |
| 3         |                  |                   |                      |                            |                            |          | ſ    | Power(dBm):                                                       | 5                                                                                          | (3-23)                                         |           |                                        |
| ¢ RF      |                  |                   |                      |                            | Automatic po               | wer swit | ch.  | Channel<br>Width(MHz):                                            | 80                                                                                         | ¥                                              |           |                                        |
| 2.4GHz Ch |                  |                   |                      |                            |                            |          |      | Channel List:                                                     |                                                                                            |                                                |           |                                        |
|           |                  |                   |                      |                            |                            |          |      | Note : The RF confi<br>the AP after you cli<br>RF changes on this | guration requires 30 secon<br>ck 'Save', it is not recomm<br>AP during this period.<br>Com | nds to take effect<br>ended to make ot<br>save | on<br>her | 6 17 18 19 20<br>60 100 110<br>Exclude |
|           |                  |                   |                      | Rogue AP                   |                            |          |      | _                                                                 | Roaming RSSI:                                                                              | 2.4G: 0                                        | 5G: 0     | Save                                   |

# 4.8 Load Balancing

# 4.8.1 Feature description

Load balancing is used to make the wireless clients could be associated to the AP with good performance, by checking the number clients associated, and uplink RSSI info synchronized between the neighbor APs.

It's balancing the clients working on the same radio band.

# 4.8.2 Configuration and Recommendation

The "load balancing" could be activated from "WEB UI -> Wireless" page as below:

| <u>.</u>                    |               | Wireless                                                                                                    |                                                                                                    |
|-----------------------------|---------------|----------------------------------------------------------------------------------------------------|----------------------------------------------------------------------------------------------------|
| 🌣 RF                        | ●2.4GHz ○5GHz | WIDS/WIPS                                                                                                    | Performance Optimization                                                                                                    |
| 2.4GHz Channel Distribution | 1 • 11        | Rogue Suppress:       . off         Dynamic Blacklist:       . off         Wireless Attack Detection:       . off | Background Scanning on                                                                                                    |
|                             |               | Unknown AP<br>• 34:E7:08:02:CB:F0 • 34:E7:08:02:BC:10                                                             | Scanning Duration:<br>20ms<br>20 30 40 50 60 70 80 90 100 110                                                                                                    |
|                             |               | <ul> <li>DC:08:56:00:10:D0</li> <li>34:E7:08:02:B5:70</li> </ul>                                                  | Band Steering: on . Exclude                                                                                                    |
|                             |               | Interfering AP                                                                                                    | RSSI Threshold: 2.4G: 5G: 10 🐑 Save                                                                                                    |
|                             |               | Rogue AP                                                                                                    | Roaming RSSI:         2.46:         56:         15         Save           10         •         •         •         •         •         •         •         •         •         •         •         •         •         •         •         •         •         •         •         •         •         •         •         •         •         •         •         •         •         •         •         •         •         •         •         •         •         •         •         •         •         •         •         •         •         •         •         •         •         •         •         •         •         •         •         •         •         •         •         •         •         •         •         •         •         •         •         •         •         •         •         •         •         •         •         •         •         •         •         •         •         •         •         •         •         •         •         •         •         •         •         •         •         •         •         •         •         •         • |
|                             |               | 0 50 90                                                                                                    | Voice and Video on .<br>Awareness:                                                                                                    |

# 4.9 Band Steering

#### 4.9.1 Feature description

Dual-band devices could be associated with the AP either in 2.4GHz or 5GHz. "Band Steering" feature is able to help this kind of devices to be associated on a better radio band, which is based on:

- RSSI in 5GHz radio.
- RF utilization of the channel of each radio band.
- Number of stations on the radio
- The difference of the stations on the two radio bands.

The band steering feature is handled during "Pre-association" phase.

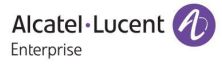

## 4.9.2 Configuration and Recommendation

# The "load balancing" could be activated from "WEB UI -> Wireless" page as below:

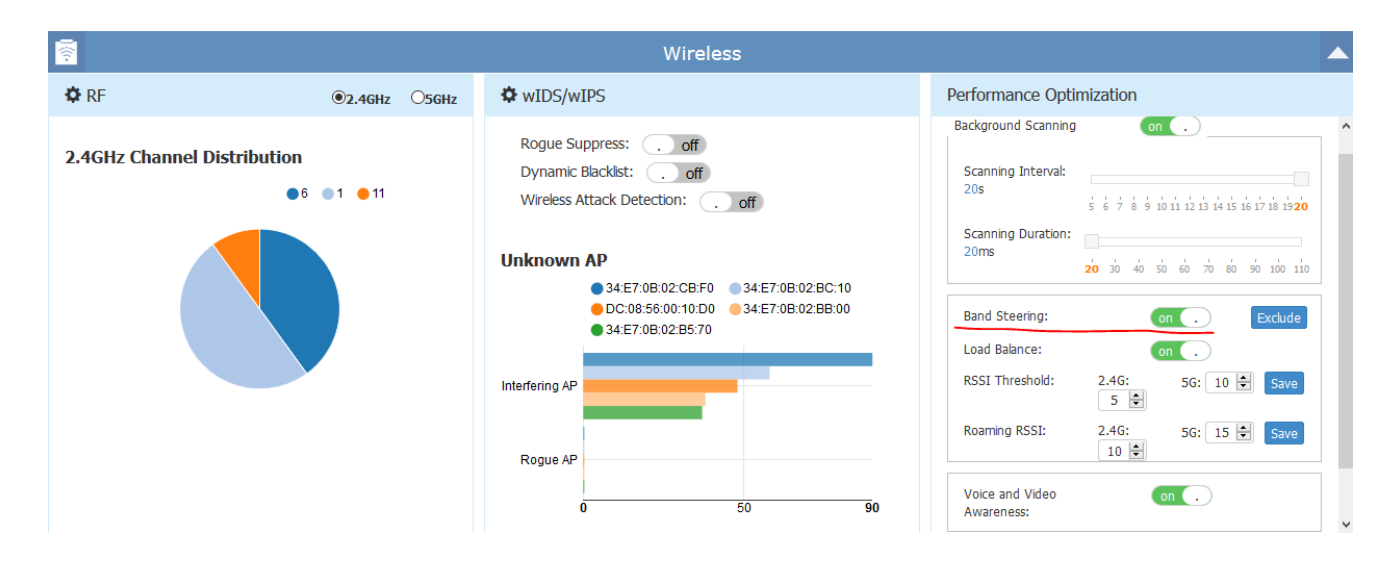

# 4.10 Background scanning

- 4.10.1 Feature description
- 4.10.2 Configuration and Recommendation

# 4.11 Voice over WLAN

- 4.11.1 Feature description
- 4.11.2 Configuration and Recommendation

# 4.12 <More features to be introduced>

•••••

.....

.....

Alcatel·Lucent

All rights reserved. Passing on and copying of this document, use and communication of its contents not permitted without written authorization from

•••••

# 5 Useful CLI Commands

### 5.1 System information

```
✓ Free // To check the memory usage.
```

#### Example:

| support@<br>support@ | AP-C7:20:~\$<br>AP-C7:20:~\$ fr | ee     |        |        |         |
|----------------------|---------------------------------|--------|--------|--------|---------|
|                      | total                           | used   | free   | shared | buffers |
| Mem:                 | 245560                          | 143608 | 101952 | 0      | 11420   |
| -/+ buff             | ers:                            | 132188 | 113372 |        |         |
| Swap:                | 0                               | 0      | 0      |        |         |
| support@             | AP-C7:20:~\$                    |        |        |        |         |

# ✓ Showsysinfo // To check the AP hardware information.

### Example:

# ✓ ps |grep <process> // To check the status of the related software process.

#### Example:

support@AP-C7:20:~\$ ps |grep cluster 13157 root 5532 5 /sbin/cluster\_mgt -I 666 -p ff:ff:ff:ff:ff: 13158 root 3144 5 /sbin/cluster\_cor -I 666 -p ff:ff:ff:ff:ff: 20756 support 1344 s grep cluster support@AP-C7:20:~\$ support@AP-C7:20:~\$ support@AP-C7:20:~\$ ps |grep wam 2846 root 2916 5 wam -g /var/run/wam/global -d -f /var/log/wam.log 22860 support 1344 R grep wam support@AP-C7:20:~\$

✓ ps |grep D

### // To check if there' s any software process in D (dead) state.

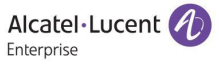

```
support@AP-C7:20:~$ ps |grep D
PID USER VSZ STAT COMMAND
19314 root 4528 S /usr/sbin/lighttpd -D -f /etc/lighttpd/lighttpd_https.conf
31185 support 1344 R grep D
support@AP-C7:20:~$
```

✓ uptime // To check the AP run time

Example:

support@AP-C7:20:~\$ uptime
21:13:00 up 2:24, load average: 0.58, 0.39, 0.38

✓ date // To check AP system date and time

Example:

support@AP-C7:20:~\$ date Wed Nov 22 21:18:17 2017

### ✓ ssudo passwd // To modify the password of "support" account

#### Example:

support@AP-C7:20:~\$
support@AP-C7:20:~\$ ssudo passwd
Changing password for support
New password:
Bad password: too weak
Retype password:
Password for support changed by root
support@AP-C7:20:~\$
support@AP-C7:20:~\$

### ✓ showver // To check AP firmware version

Example:

support@AP-C/:20:~\$
support@AP-C7:20:~\$
3.0.0.63
support@AP-C7:20:~\$

✓ *reset\_reason get* 

#### // To check the recent reset reasons

#### Example:

Support@AP-78:00:~\$ reset\_reason get [1] Fri Nov 17 18:32:32 2017 Update firmware [1] Mon Nov 20 10:56:04 2017 Clear all configuration [1] Tue May 30 00:00:12 2017 Power off reboot [1] Tue May 30 00:00:12 2017 Power off reboot [1] Tue May 30 00:00:12 2017 Power off reboot [1] Tue May 30 00:00:12 2017 Power off reboot [1] Mon Nov 20 07:54:43 2017 Restore all configuration [1] Thu Nov 23 16:38:56 2017 Update firmware [1] Thu Nov 23 16:38:56 2017 Restore all configuration

### ✓ ssudo firstboot // To clear all the settings and reset to factory.

#### Example:

```
support@AP-36:D0:~$
support@AP-36:D0:~$
support@AP-36:D0:~$
This will erase all settings and remove any installed packages. Are you sure? [N/y]
/dev/mtdblock4 is mounted as /overlay, only erasing files
support@AP-36:D0:~$
support@AP-36:D0:~$
```

# ✓ ssudo reboot // To reboot the AP device

Example:

support@AP-36:D0:~\$ ssudo reboot
support@AP-36:D0:~\$

# ✓ iwpriv wifi0 getCountry //To check the "Country Code" of the AP

#### Example:

```
support@AP-78:00:~$
support@AP-78:00:~$
wifi0 getCountry:CN
support@AP-78:00:~$
support@AP-78:00:~$
support@AP-78:00:~$
support@AP-78:00:~$
```

# cat /proc/kes\_syslog // To check the system log and filter could be used for specific requests.

| support@AP-78:00:~\$                                                                                                    |
|----------------------------------------------------------------------------------------------------|
| support@AP-78:00:~\$ cat /proc/kes_syslog                                                                                                    |
| t txpower= 3][atp_control.c:558]                                                                                                    |
| 10n Nov 27 15:32:29 2017 kern.warn kernel: [264341.910000] wmi_unified_vdev_stop_send for vap 0 (864f0000)                                              |
| 10n Nov 27 15:32:29 2017 kern.warn kernel: [264341.910000] STOPPED EVENT for vap 0 (864f0000)                                                           |
| 10n Nov 27 15:32:29 2017 kern.warn kernel: [264341.950000] OL vap_start +                                                                               |
| 10n Nov 27 15:32:29 2017 kern.warn kernel: [264341.950000] wmi_unified_vdev_start_send for vap 0 (864f0000)                                             |
| 10n Nov 27 15:32:29 2017 kern.warn kernel: [264341.950000] OL vap_start -                                                                               |
| 10n Nov 27 15:32:29 2017 daemon.notice [DRM-LOG]: [radio 2 ifname is NULL][atp_control.c:453]                                                           |
| 10n Nov 27 15:32:29 2017 kern.warn kernel: [264342.010000] ol_vdev_start_resp_ev for vap 0 (864f0000)                                                   |
| Mon Nov 27 15:32:29 2017 kern.warn kerne]: [264342.010000] wmi_unified_vdev_up_send for vap 0 (864f0000)                                                |
| Mon Nov 27 15:32:30 2017 kern.warn kernel: [264343.110000] [wifil] FWLOG: [2252392] WAL_DBGID_TX_BA_SETUP ( 0x436980, 0x6, 0x19, 0x10040, 0x7cb0a507 )  |
| Aon Nov 27 15:32:30 2017 kern.warn kernel: [264343.110000] [witi1] FWLOG: [2252396] WAL_DBGID_TX_BA_SETUP ( 0x436980, 0x0, 0x2c4, 0x10040, 0x7cb0a507 ) |
| Aon Nov 27 15:32:41 2017 user.notice core-mon: timer CORE_TIMER_CHECK_ONLINE_USR_ALIVE                                                                  |
| Non Nov 27 15:32:42 2017 user.notice core-mon: online user = [1], alive = [1]                                                                           |
| Aon Nov 27 15:32:42 2017 user.notice core-mon: timer CORE_TIMER_CHECK_WAM                                                                               |
| 10n Nov 27 15:32:42 2017 kern.warn kernel: [264355.110000] [witil] FWLOG: [2264667] WAL_DBGID_TX_BA_SETUP ( 0x436980, 0x0, 0x0, 0x2, 0x7cb0a507 )       |
| Aon Nov 27 15:32:42 2017 kern.warn kernel: [264355.110000] [witi1] FWLOG: [2264668] WAL_DBGID_TX_BA_SETUP ( 0x436980, 0x6, 0x0, 0x2, 0x7cb0a507 )       |
| 10n Nov 27 15:32:46 2017 kern.warn kernel: [264359.110000] [witi1] FWLOG: [2268809] WAL_DBGID_TX_BA_SETUP ( 0x436980, 0x0, 0x2c6, 0x10040, 0x7cb0a507 ) |
| Non Nov 27 15:32:52 2017 kern.warn kernel: [264365.110000] [w1f11] FWLOG: [2274907] WAL_DBGID_TX_BA_SETUP ( 0x436980, 0x0, 0x0, 0x2, 0x7cb0a507 )       |
| Aon Nov 27 15:32:55 2017 kern.warn kernel: [264368.030000] Inst RSSI value of node-7c:b0:c2:bc:a5:07: 50                                                |
| 10n Nov 27 15:32:55 2017 kern.warn kernel: [264368.030000] Inst RSSI value of node-7c:b0:c2:bc:a5:07: 50                                                |
| Non Nov 27 15:32:55 2017 kern.warn kernel: [264368.030000] Inst RSSI value of node-/c:b0:c2:bc:a5:0/: 49                                                |
| Aon Nov 27 15:32:55 2017 kern.warn kernel: [264368.030000] Inst RSSI value of node-7c:b0:c2:bc:a5:07: 50                                                |
| 10n Nov 27 15:32:55 2017 kern.warn kernel:  264368.030000  Inst RSSI value of node-7c:b0:c2:bc:a5:07: 51                                                |

# 5.2 Wireless Management

✓ Iwconfig // To check the wireless configuration

### Example:

| support@AF<br>br-wan | 2-78:00:∼\$ iwconfig<br>no wireless extensions.                                                                                                    |
|----------------------|----------------------------------------------------------------------------------------------------|
| ifb0                 | no wireless extensions.                                                                                                    |
| ath01                | IEEE 802.11ng ESSID:"test1"<br>Mode:Master Frequency:2.412 GHz Access Point: DC:08:56:00:78:01<br>Bit Rate:144.4 Mb/s Tx-Power=20 dBm<br>RTS thr:off Fragment thr:off<br>Power Management:off<br>Link Quality=0/94 Signal level=-95 dBm Noise level=-95 dBm<br>Rx invalid nwid:2 Rx invalid crypt:0 Rx invalid frag:0<br>Tx excessive retries:0 Invalid misc:0 Missed beacon:0       |
| gre0                 | no wireless extensions.                                                                                                    |
| wifi0                | no wireless extensions.                                                                                                    |
| 10                   | no wireless extensions.                                                                                                    |
| gretap0              | no wireless extensions.                                                                                                    |
| teq10                | no wireless extensions.                                                                                                    |
| ath11-unta           | ag no wireless extensions.                                                                                                    |
| athscan1             | IEEE 802.11ac ESSID:"athscan1"<br>Mode:Monitor Frequency:5.18 GHz Access Point: Not-Associated<br>Bit Rate:866.7 Mb/s Tx-Power=23 dBm<br>RTS thr:off Fragment thr:off<br>Power Management:off<br>Link Quality=0/94 Signal level=-95 dBm Noise level=-95 dBm<br>Rx invalid nwid:0 Rx invalid crypt:0 Rx invalid frag:0<br>Tx excessive retries:0 Invalid misc:0 Missed beacon:0       |
| imq1                 | no wireless extensions.                                                                                                    |
| ath01-unta           | ag no wireless extensions.                                                                                                    |
| ath11                | IEEE 802.11ac ESSID:"test1"<br>Mode:Master Frequency:5.18 GHz Access Point: DC:08:56:00:78:09<br>Bit Rate:866.7 Mb/s Tx-Power=23 dBm<br>RTS thr:off Fragment thr:off<br>Power Management:off<br>Link Quality=87/94 Signal level=-62 dBm Noise level=-95 dBm<br>Rx invalid nwid:12 Rx invalid crypt:0 Rx invalid frag:0<br>Tx excessive retries:0 Invalid misc:0 Missed beacon:0      |
| athscan0             | IEEE 802.11ng ESSID:"athscan0"<br>Mode:Master Frequency:2.412 GHz Access Point: DC:08:56:00:78:00<br>Bit Rate:144.4 Mb/s Tx-Power=20 dBm<br>RTS thr:off Fragment thr:off<br>Power Management:off<br>Link Quality=0/94 Signal level=-95 dBm Noise level=-95 dBm<br>Rx invalid nwid:2503 Rx invalid crypt:0 Rx invalid frag:0<br>Tx excessive retries:0 Invalid misc:0 Missed beacon:0 |
| eth0                 | no wireless extensions.                                                                                                    |
| imq0                 | no wireless extensions.                                                                                                    |
| ifb1                 | no wireless extensions.                                                                                                    |
| wifi1                | no wireless extensions.                                                                                                    |

✓ *cat /etc/config/wireless* 

# // To check the wireless configuration

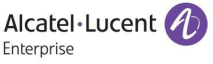

```
config wifi-device 'wifi0'
option type 'gcawifi'
option channel 'auto'
option txpower 'auto'
option bcnburst '1'
option hwmode '11ng'
option disabled '0'
                                option bcnuu se
option hwmode '11ng
option disabled '0'
config wifi-device 'wifi1'
option type 'gcawifi'
option channel 'auto'
option txpower 'auto'
option bcnburst '1'
option hwmode '11ac'
option disabled '0'
option country 'CN'
config wifi-iface 'athscan1'
option device 'wifi1'
option mode 'ap'
option ifname 'athscan1'
option ssid 'athscan1'
option hidden '1'
                                option vif_monitor
option enable '0'
                                                                                                        '1'
config wifi-iface 'athscan0'
option device 'wifi0'
option mode 'ap'
option ifname 'athscan0'
option ssid 'athscan0'
option hidden '1'
option vif_monitor '1'
option athnewind '1'
option enable '0'
 config wifi-global 'global'
config wifi-iface '7465737431_2G_wifi0'
    option ssid 'test1'
    option device 'wifi0'
    option metwork 'wan'
    option network 'wan'
    option network_type 'employee'
    option hidden '0'
    option enable '1'
    option probe threshold '0'
                                option maxsta 04
option probe_threshold '0'
option encryption 'psk-mixed+tkip+aes'
option key '3236e9e1c70a76b5199e60e53e9eaffe'
option stream_limit_sw '1'
                                 option stream_limit_sw
 config wifi-iface '7465737431_5G_wifi1'
    option ssid 'test1'
    option device 'wifi1'
    option mode 'ap'
    option network 'wan'
    option network_type 'employee'
    option hidden '0'
    option enable '1'
    option maxsta '64'
    option probe threshold '0'
                                 option probe_threshold '0'
                                option encryption 'psk-mixed+tkip+aes'
option key '3236e9e1c70a76b5199e60e53e9eaffe'
```

support@AP-78:00:~\$ cat /etc/config/wireless

cat /tmp/config/rfprofile.conf // To check the RF configuration

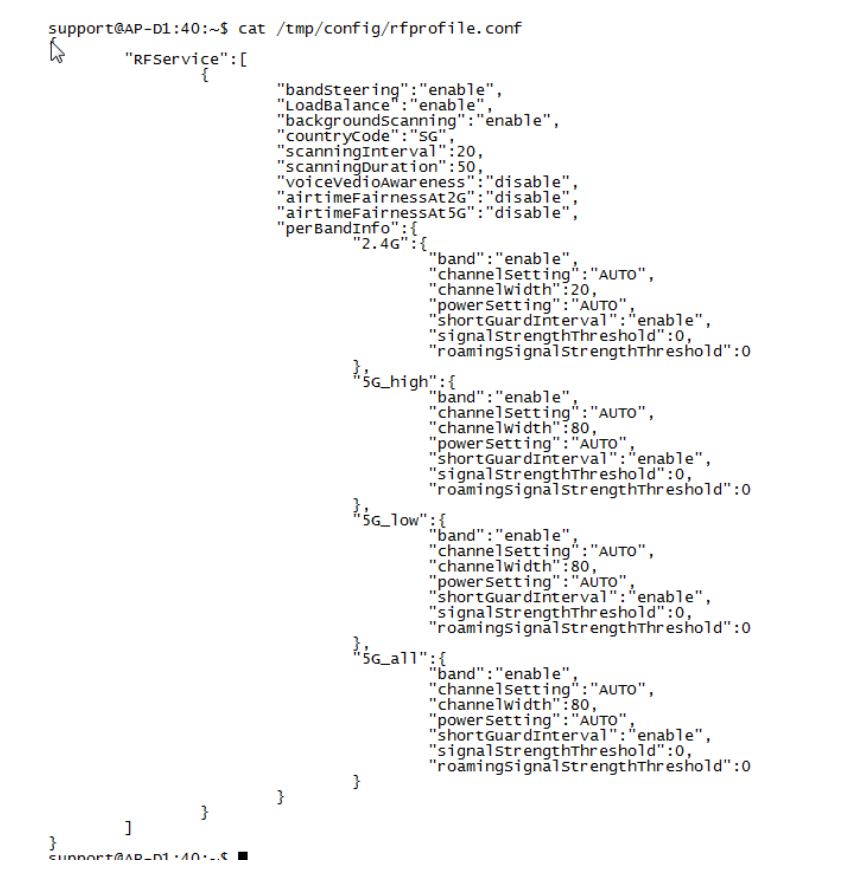

✓ *iwlist ath01 channel* // To check the cannel of ath01 interface. The same for other interfaces

#### Example:

| <pre>support@AP-78:00:~\$ iwlist ath01 channel</pre> | support@AP-78:00:~\$ iwlist ath11 channel           |
|------------------------------------------------------|-----------------------------------------------------|
| ath01 57 channels in total; available frequencies :  | ath11 75 channels in total; available frequencies : |
| Channel 01 : 2.412 GHz                               | Channel 36 : 5.18 GHz                               |
| Channel 02 : 2.417 GHz                               | Channel 40 : 5.2 GHz                                |
| Channel 03 : 2.422 GHz                               | Channel 44 : 5.22 GHz                               |
| Channel 04 : 2.427 GHz                               | Channel 48 : 5.24 GHz                               |
| Channel 05 : 2.432 GHz                               | Channel 52 : 5.26 GHz                               |
| Channel 06 : 2.437 GHz                               | Channel 56 : 5.28 GHz                               |
| Channel 07 : 2.442 GHz                               | Channel 60 : 5.3 GHz                                |
| Channel 08 : 2.447 GHz                               | Channel 64 : 5.32 GHz                               |
| Channel 09 : 2.452 GHz                               | Channel 149 : 5.745 GHz                             |
| Channel 10 : 2.457 GHz                               | Channel 153 : 5.765 GHz                             |
| Channel 11 : 2.462 GHz                               | Channel 157 : 5.785 GHz                             |
| Channel 12 : 2.467 GHz                               | Channel 161 : 5,805 GHZ                             |
| Channel 13 : 2.472 GHz                               | Channel 165 : 5.825 GHz                             |
| Current Frequency:2.437 GHz (Channel 6)              | Current Frequency:5.32 GHz (Channel 64)             |

# ✓ iwlist ath01 txpower // To check the txpower of ath01 interface. The same for other interfaces

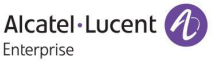

| support@AP-78:00:~\$ iwlist ath01 txpower | <pre>support@AP-78:00:~\$ iwlist ath11 txpower</pre> |
|-------------------------------------------|------------------------------------------------------|
| ath01 6 available transmit-powers :       | ath11 6 available transmit-powers :                  |
| 0 dBm (1 mW)                              | 0 dBm (1 mW)                                         |
| 3 dBm (1 mW)                              | 3 dBm (1 mw)                                         |
| 3 dBm (1 mW)                              | 3 dBm (1 mW)                                         |
| 3 dBm (1 mW)                              | 3 dBm (1 mW)                                         |
| 3 dBm (1 mW)                              | 3 dBm (1 mw)                                         |
| 3 dBm (1 mw)                              | 3 dBm (1 mW)                                         |
| Current Tx-Power=3 dBm (1                 | L mW) Current Tx-Power=3 dBm (1 mW)                  |

✓ *iwlist ath01 bitrate* 

//To check the bit rate of ath01 interface. The same for

other interfaces

#### Example:

| <pre>support@AP-78:00:~\$ support@AP-78:00:~\$ support@AP-78:00:~\$ ill bitrate ath01 12 available bit-rates :     1 Mb/s     2 Mb/s     5.5 Mb/s     11 Mb/s     6 Mb/s     9 Mb/s     12 Mb/s     18 Mb/s     24 Mb/s     36 Mb/s     48 Mb/s     54 Mb/s     Current Bit Rate:144.4 Mb/s</pre> | support@AP-78:00:~\$<br>support@AP-78:00:~\$ iwlist ath11 bitrate<br>ath11 8 available bit-rates :<br>6 Mb/s<br>9 Mb/s<br>12 Mb/s<br>18 Mb/s<br>24 Mb/s<br>36 Mb/s<br>48 Mb/s<br>54 Mb/s<br>Current Bit Rate:866.7 Mb/s |
|----------------------------------------------------------------------------------------------------|----------------------------------------------------------------------------------------------------|
|----------------------------------------------------------------------------------------------------|----------------------------------------------------------------------------------------------------|

✓ *iwpriv ath01 get\_mode* 

//To check the interface mode of ath01. The same for

#### other interfaces

Example:

support@AP-78:00:~\$ iwpriv ath01 get\_mode
ath01 get\_mode:11NGHT20
support@AP-78:00:~\$

support@AP-78:00:~\$
support@AP-78:00:~\$
ath11 get\_mode:11ACVHT80
support@AP-78:00:~\$

#### ✓ iwpriv wifi0 get\_txchainmask or iwpriv wifi1 get\_txchainmask //To check the

#### spatial streams quantity supported by the Steller AP

#### Example:

```
support@AP-28:C0:~$
support@AP-28:C0:~$
wifi0 get_txchainmask:3
support@AP-28:C0:~$
support@AP-28:C0:~$
wifi1 get_txchainmask:3
support@AP-28:C0:~$
```

#### ✓ telnet 127.0.0.1:7787 then stadb and s //To check the clients supported band

#### currently detected by the AP

| support@AP-28:C0:~\$<br>Use 'h' and `help' f<br>Use `dbg here' to se<br>@ stadb<br>@stadb s<br>Num entries = 119          | telnet 127.(<br>or help mess<br>e log messag | ).0.1:7787<br>ages<br>ges; other | dbg cmds for log level                      |                                 |                                   |
|----------------------------------------------------------------------------------------------------|----------------------------------------------|----------------------------------|---------------------------------------------|---------------------------------|-----------------------------------|
| MAC Address<br>54:9F:13:45:B6:29<br>@stadb_support@AP-28                                                                  | Age<br>31<br>:c0:~\$                         | Bands<br>5                       | Assoc? (age)<br>APId 255 ChanId 165 ESSId 0 | Active? (age)<br>(3807) no (12) | Flags<br>BTM RRM PS Steer Allowed |
| support@AP-28:C0:~\$ t<br>Use `h' and `help' fo<br>Use `dbg here' to see<br>@<br>& stadb<br>@stadb s<br>Num entries = 116 | elnet 127.0.<br>r help messa<br>log message  | 0.1:7787<br>ges<br>s; other o    | lbg cmdx for log level                      |                                 |                                   |
| MAC Address<br>54:9F:13:45:B6:29<br>@stadb<br>@stadb support@AP-28:                                                       | Age<br>1553<br>C0:~\$                        | Bands<br>25                      | Assoc? (age)<br>(5616)                      | Active? (age)                   | Flags<br>BTM RRM PS Steer Allowed |
| Press ctrl+d to ex                                                                                                    | it                                           |                                  |                                             |                                 |                                   |

# ✓ cat /proc/kes\_syslog |grep DRM //To check the logs of ACS and APC

### management

### Example:

| supportBAP.78:00:-5<br>son Nov 27:15:27:29 201 daemon.notic [DBM-LOG]: [DBMs [n=192:168.92:36, max priority neighbor.[n=88.1.1:0][atp_control.c:372]<br>Non Nov 27:15:27:29 201 daemon.notic [DBM-LOG]: [NTIG Current channel = 11, current_typer = 3, min_tspoer=2, max_tspoer=2;max_rssi neighbor:[n 192.168.92:46, txpower 3, rssi 55, channel 11;other info<br>(atp_control.c:338]<br>Non Nov 27:15:27:29 201 daemon.notic [DBM-LOG]: [NTIG Current channel = 11, current_typer = 3, min_tspoer=-3, max_tspoer=2;max_rssi neighbor:[n 192.168.92:46, txpower 3, rssi 55, channel 11;other info<br>(mon Nov 27:15:27:29 201 daemon.notic [DBM-LOG]: [NTIG Current channel = 165, current_typer = 5, min_tspoer=-3, max_tspoer=2;max_rssi neighbor:[n 192.168.92:46, txpower 3, rssi 51, channel 11;other info<br>Non Nov 27:15:27:29 201 daemon.notic [DBM-LOG]: [NTIG Current channel = 16; current_typer = 5, min_tspoer=-3;max_tspie regibbor:[n 192.168.92:46, txpower 3, rssi 51, channel 11;other info<br>Non Nov 27:15:27:29 201 daemon.notic [DBM-LOG]: [NTIG Current channel = 16; current_typer = 5, min_tspoer=-3;max_tspi = [n];per 10:10;10:10;10: | <pre>idist = 3, best txpower= 3] foidist = 3, best txpower= 3] idist = 3, best txpower= 3] foidist = 3, best txpower= 3] foidist = 3, best txpower= 3] foidist = 3, best txpower= 3]</pre> |
|----------------------------------------------------------------------------------------------------|----------------------------------------------------------------------------------------------------|
| Mon Nov 2/ 5:25:29 2017 daemon.notice [DBM-LoG]: [DB& 12:26; 3:26; as priority neignor_1=0=83.11.12/=-[atp.control.c:5/2]]<br>Non Nov 27 5:25:29 2017 daemon.notice [DBM-LoG]: [wifii current channel = 165; current typomer = 5, min_txpower=3, max_txpower=3; max_rssi neighbor:ip 192.168.92.46, txpower 3, rssi 62, channel 165; other in<br>Mon Nov 27 5:25:29 2017 daemon.notice [DBM-LoG]: [radio 2 ifname is Nu II[atp.control.c:493]                                                                                                    | o:dist = 3, best txpower= 3]                                                                                                    |
|                                                                                                    |                                                                                                    |

# 5.3 Client Management

✓ ssudo sta\_list

# // To list all the clients associated with this AP

# ssudo wam\_debug sta\_list

| support@AP-D0:A0:~\$                                 | ssudo sta_list      |                   |                |                |      |              |               |                           |               |          |          |
|------------------------------------------------------|---------------------|-------------------|----------------|----------------|------|--------------|---------------|---------------------------|---------------|----------|----------|
| STA_MAC                                              | IP                  | OnlineTime        | RX             | ТХ             |      | FREQ         | AUTH          | Final_role                | VLANID        | TUNNELID | FARENDIP |
| STA_MAC<br>54:9f:13:45:b6:29<br>support@AP-D0:A0:~\$ | IP<br>172.16.18.121 | OnlineTime<br>333 | RX<br>95373739 | TX<br>11982277 | 5GHz | FREQ<br>OPEN | AUTH<br>15445 | Final_role<br>92109710arp | VLANID<br>0 0 | TUNNELID | FARENDIP |

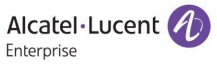

|   | Data": [                                                                                                    |
|---|----------------------------------------------------------------------------------------------------|
| 1 | "iface": "zthol",<br>"sate", "lisu-zy",<br>"frod": "lisu-zy",<br>"security": "Open",<br>"wlanservice": "1546845869291"                                                                                                    |
| ť | "iface": "athl1",<br>"ssid": "11Su-Ex",<br>"freq": "SGMz",<br>"security": "Open",                                                                                                    |
|   | "wlanService": "1546845869291",<br>"staData": [                                                                                                    |
|   | "stawAG": "54.9f:13.45:b6:29",<br>"stawAG": "54.9f:13.45:b6:29",<br>"associationnime" 362,<br>"assignedVLaw": 0,<br>"assignedVLaw": 0,<br>"assignedVLaw": 1546645869291arp",<br>"macAuthResult": "",<br>"MAFFORMACAUT": "",<br>"redirectuRLFromMACAUTM": ".",<br>"redirectuRLFromMACAUTM": ".",<br>"CPAuthResult": "FAILED",<br>"OFFORMED2LAUTM": ".",<br>"AFFORMED2LAUTM": ".",<br>"AFFORMED2LAUTM": ".",<br>"AFFORMED2LAUTM": ".",<br>"AFFORMED2LAUTM": ".",<br>"AFFORMED2LAUTM": ".",<br>"AFFORMED2LAUTM": ".",<br>"AFFORMED2LAUTM: ".", |

# ✓ wlanconfig ath11 list // To list all clients on specific AP interface

# Example:

| 549995 CC          | 7     |               |         |      |         |         |      |       |       |      |       |     |                                                       |   |
|--------------------|-------|---------------|---------|------|---------|---------|------|-------|-------|------|-------|-----|-------------------------------------------------------|---|
| support@AP-/8:00:~ | ٠.    |               |         |      |         |         |      |       |       |      |       |     |                                                       |   |
| support@AP-78:00:~ | S w]a | anconfig ath: | 11 list |      |         |         |      |       |       |      |       |     |                                                       |   |
| ADDR               | AID   | CHAN TXRATE   | RXRATE  | RSSI | MINRSSI | MAXRSSI | IDLE | TXSEQ | RXSEQ | CAPS | ACAPS | ERP | STATE MAXRATE(DOT11) HTCAPS ASSOCTIME IES MODE PSMODE |   |
| 54:9f:13:45:b6:29  | 1     | 149 433M      | 351M    | 47   | 35      | 54      | 0    | 0     | 65535 | EP   | 0     | b   | 0 AWOS 00:02:25 RSN WME IEEE80211_MODE_11AC_VHT80 1   |   |
| 7c:b0:c2:bc:a5:07  | 2     | 149 468M      | 585M    | 44   | 44      | 51      | 7    | 0     | 65535 | EPS  | 0     | b   | 0 AWPSM 00:01:39 RSN WME IEEE80211_MODE_11AC_VHT80 0  | ) |
| support@AP-78:00:~ | \$    |               |         |      |         |         |      |       |       |      |       |     |                                                       |   |

# ✓ cat /proc/kes\_syslog |grep tid // To check the OS type of the clients on AP

### Example:

| support@AP-78:00:~\$ | sta_list               |                    |           |            |          |          |                                                 |           |
|----------------------|------------------------|--------------------|-----------|------------|----------|----------|-------------------------------------------------|-----------|
| SSID:test            |                        |                    |           |            |          |          | -1 - 2 - 2                                      |           |
| STA_MAC              | IP                     | OnlineTime         | RX        | тх         | FREQ     | AUTH     | Final_role                                      | VLANID    |
| SSID:test            |                        |                    |           |            |          |          | -1 3 3                                          |           |
| STA_MAC              | IP                     | onlineTime         | RX        | тх         | FREQ     | AUTH     | Final_role                                      | VLANID    |
| 54:9f:13:45:b6:29    | 192.168.92.30          | 859                | 4199469   | 70188539   | 5GHZ     | PSK      | test_arp                                        | 0         |
| support@AP-78:00:~\$ |                        |                    |           |            |          |          |                                                 |           |
| support@AP-78:00:~\$ |                        |                    |           |            |          |          |                                                 |           |
| support@AP-78:00:~\$ |                        |                    |           |            |          |          |                                                 |           |
| support@AP-78:00:~\$ | cat /proc/kes_syslog   | grep tid           |           |            | _        |          |                                                 |           |
| Fri Nov 24 17:21:06  | 2017 daemon.notice tid | : [tid]: [TID_DHC  | P_PROTOCO | L] ip:[],  | mac:[7c: | b0:c2:bc | :a5:07], hostname:[MS-20161013HMQJ],            | ostype:[] |
| Fri Nov 24 17:21:10  | 2017 daemon.notice tic | : [tid]: [TID_DHC  | P_PROTOCO | L] ip:[],  | mac:[7c: | b0:c2:bc | :a5:07], hostname:[MS-20161013HMQJ],            | ostype:[] |
| Fri Nov 24 17:21:10  | 2017 daemon.notice tic | : [tid]: [TID_DHC  | P_PROTOCO | L] ip:[],  | mac:[7c: | b0:c2:bc | :a5:07], hostname:[MS-20161013HMQJ],            | ostype:[] |
| Fri Nov 24 17:21:14  | 2017 daemon.notice tic | l: [tid]: [TID_DHC | P_PROTOCO | L] ip:[],  | mac:[7c: | b0:c2:bc | :a5:07], hostname:[MS-20161013HMQJ],            | ostype:[] |
| Fri Nov 24 17:21:14  | 2017 daemon.notice tid | l: [tid]: [TID_DHC | P_PROTOCO | L] ip:[],  | mac:[7c: | b0:c2:bc | ::a5:07], hostname:[MS-20161013HMQJ],           | ostype:[] |
| Fri Nov 24 17:21:16  | 2017 daemon.notice tid | : [tid]: [TID_NET  | BIOS_PROT | OCOL] ip:[ | 192.168. | 92.32],  | mac:[7c:b0:c2:bc:a5:07], hostname:[]            |           |
| Fri Nov 24 17:21:16  | 2017 daemon.notice tic | : [tid]: [TID_NET  | BIOS_PROT | OCOL] ip:[ | 192.168. | 92.32],  | <pre>mac:[7c:b0:c2:bc:a5:07], hostname:[]</pre> |           |
| Fri Nov 24 17:22:29  | 2017 daemon.notice tic | l: [tid]: [TID_DHC | P_PROTOCO | L] ip:[],  | mac:[7c: | b0:c2:bc | :a5:07], hostname:[MS-20161013HMQJ],            | ostype:[] |
| Fri Nov 24 17:22:29  | 2017 daemon.notice tid | l: [tid]: [TID_DHC | P_PROTOCO | L] ip:[],  | mac:[7c: | b0:c2:bc | ::a5:07], hostname:[MS-20161013HMQJ],           | ostype:[] |
| Fri Nov 24 17:31:16  | 2017 daemon.notice tid | : [tid]: [ТІD_НТТ  | P_PROTOCO | L] ip:[192 | .168.92. | 30], mac | :[54:9f:13:45:b6:29], os type:[iO5]             |           |
| Fri Nov 24 17:31:16  | 2017 daemon.notice tid | l: [tid]: [TID_HTT | P_PROTOCO | L] ip:[192 | .168.92. | 30], mac | :[54:9f:13:45:b6:29], os type:[iOS]             |           |
| support@AP-78:00:~\$ |                        |                    |           |            |          |          |                                                 |           |

cat /proc/kes\_syslog |grep "<MAC>" // To check the access logs of specific
 client

| suppor  | TRAP-          | 78:00:~\$    |      |             |            |                                  |         |                       |         |                   |                    |            |               |                             |               |
|---------|----------------|--------------|------|-------------|------------|----------------------------------|---------|-----------------------|---------|-------------------|--------------------|------------|---------------|-----------------------------|---------------|
| suppor  | TRAP-          | 78:00:~\$    |      |             |            |                                  |         |                       |         |                   |                    |            |               |                             |               |
| suppor  | TRAP-          | 78:00:~\$    | cat  | /proc/kes s | vsloa la   | rep "54:9f:13:                   | 45:b6:2 | 9"                    |         |                   |                    |            |               |                             |               |
| Fri N   | ov 24          | 17:20:21     | 2017 | daemon.not  | ice netif  | fd: mvlan add                    | user ma | c success             | 5: 54:9 | 9f:13:4           | 5:b6:29            |            |               |                             |               |
| Fri N   | ov 24          | 17:20:24     | 2017 | daemon.war  | n um: [ur  | m]:um_user_upd                   | ate cre | at:1 mac:             | : 54:91 | 13:45             | :b6:29             | ip:192.168 | .92.30        |                             |               |
| Eri N   | ov 24          | 17:21:11     | 2017 | kern.warn   | kernel:    | [11667.300000]                   | Inst R  | SSI valu              | e of no | ode-54:           | 9f:13:4            | 5:b6:29: 5 | 0             |                             |               |
| Eri N   | ov 24          | 17:21:11     | 2017 | kern.warn   | kernel:    | [11667.300000]                   | Inst R  | SSI valu              | e of no | ode-54:           | 91:13:4            | 5:b6:29: 4 | 9             |                             |               |
| EFT N   | JV 24          | 17:21:11     | 2017 | kern.warn   | kernel:    | 11667.300000                     | Inst R  | SSI Value             | e or no | DOE-54:           | 91:13:4            | 5:D0:29: 4 | 9             |                             |               |
| Eri N   | JV 24          | 17.21.11     | 2017 | kern warn   | kornel:    | 11667 200000                     | Inst R  | SSI Value             | of n    | ode 54 :          | 0F+12+4            | 5.b6.29.4  | Ô             |                             |               |
| Eri N   | 1v 24          | 17:21:35     | 2017 | kern warn   | kernel:    | [11691.260000]                   | That R  | SST value             | e of no | nde-54 :          | of:13:4            | 5:b6:29: 6 | 7             |                             |               |
| Eri N   | ov 24          | 17:21:35     | 2017 | kern, warn  | kernel:    | 11691.2600001                    | Inst R  | SSI valu              | e of no | ode-54:           | 9f:13:4            | 5:b6:29: 6 | 7             |                             |               |
| Fri N   | ov 24          | 17:21:35     | 2017 | kern.warn   | kernel:    | [11691.270000]                   | Inst R  | SSI valu              | e of no | ode-54:           | 9f:13:4            | 5:b6:29: 6 | 6             |                             |               |
| Fri N   | ov 24          | 17:21:35     | 2017 | kern.warn   | kernel:    | [11691.270000]                   | Inst R  | SSI valu              | e of no | ode-54:           | 9f:13:4            | 5:b6:29: 6 | 6             |                             |               |
| Fr1 N   | DV 24          | 17:21:35     | 2017 | kern.warn   | kernel:    | [11691.270000]                   | Inst R  | SSI valu              | e of no | ode-54:           | 91:13:4            | 5:b6:29: 6 | 6             |                             |               |
| Ecti N  | 3V 24          | 17:27:56     | 2017 | kern warn   | kernel:    | [120/1./90000]                   | INSU R  | SSI Value             | e or no | ode-54:           | 91:13:4<br>0f+12+4 | 5:b6:29: 5 | 9             |                             |               |
| Eri N   | W 24           | 17.27.56     | 2017 | kern warn   | kernel.    | [12071 790000]                   | That P  | SST value             | of n    | nde-54            | 0f • 1 3 • 4       | 5.b6.29. 5 | 8             |                             |               |
| Eri N   | ov 24          | 17:27:56     | 2017 | kern, warn  | kernel:    | 12071.7900001                    | Inst R  | SSI valu              | ofno    | ode-54:           | 9f:13:4            | 5:b6:29: 5 | 8             |                             |               |
| Eri N   | ov 24          | 17:27:56     | 2017 | kern.warn   | kernel:    | [12071.790000]                   | Inst R  | SSI value             | e of no | ode-54:           | 9f:13:4            | 5:b6:29: 5 | 9             |                             |               |
| Eri N   | ov 24          | 17:28:51     | 2017 | kern.warn   | kernel:    | [12127.090000]                   | Inst R  | SSI valu              | e of no | ode-54:           | 9f:13:4            | 5:b6:29: 6 | 0             |                             |               |
| Eri N   | ov 24          | 17:28:51     | 2017 | kern.warn   | kernel:    | [12127.090000]                   | Inst R  | SSI valu              | e of no | ode-54:           | 9f:13:4            | 5:b6:29: 5 | 8             |                             |               |
| End N   | DV 24          | 17.28:51     | 2017 | kern.warn   | kernel:    | [12127.090000]                   | Inst R  | SSI Value             | e or no | 00e-54:           | 9T:13:4            | 5:06:29: 5 | 7             |                             |               |
| Eri N   | DV 24          | 17.28.51     | 2017 | kern warn   | kernel:    | [12127.090000]                   | Thet P  | SSI Value             | a of n  | ode-54.           | 0f • 1 2 • 4       | 5.b6.29. 5 | 7             |                             |               |
| Fri N   | av 24          | 17:30:10     | 2017 | kern, warn  | kernel:    | [12206, 350000]                  | Inst R  | SSI valu              | of n    | ode-54:           | 9f:13:4            | 5:b6:29: 4 | 9             |                             |               |
| Fri N   | ov 24          | 17:30:10     | 2017 | kern.warn   | kerne1:    | [12206.350000]                   | Inst R  | SSI valu              | e of no | de-54:            | 9f:13:4            | 5:b6:29: 4 | 9             |                             |               |
| Fri N   | ov 24          | 17:30:10     | 2017 | kern.warn   | kernel:    | [12206.350000]                   | Inst R  | SSI valu              | e of no | ode-54:           | 9f:13:4            | 5:b6:29: 4 | 9             |                             |               |
| Fri N   | ov 24          | 17:30:10     | 2017 | kern.warn   | kernel:    | [12206.350000]                   | Inst R  | SSI valu              | e of no | ode-54:           | 9f:13:4            | 5:b6:29: 4 | 7             |                             |               |
| Er1 N   | ov 24          | 17:30:10     | 2017 | kern.warn   | kernel:    | [12206.350000]                   | Inst R  | SSI value             | e or no | DDE-54:           | 91:13:4            | 5:06:29: 4 | 0             | es tumer [doc]              |               |
| Eri N   | JV 24          | 17:31:10     | 2017 | daemon not  | ice tid:   | tid TTD H                        | TTP_PRU | TOCOL 1 in            | 102     | 168 07            | 301 m              | ac: 54.91. | 13:45:b6:29   | os type: [105]              |               |
| Eri N   | ov 24          | 17:31:45     | 2017 | kern, warn  | kernel:    | [12300.660000]                   | Inst R  | SSI valu              | e of no | ode-54:           | 9f:13:4            | 5:b6:29: 5 | 5             | op cyper[iop]               |               |
| Fri N   | ov 24          | 17:31:45     | 2017 | kern.warn   | kernel:    | 12300.6600001                    | Inst R  | SSI value             | e of no | ode-54:           | 9f:13:4            | 5:b6:29: 5 | 4             |                             |               |
| Fri N   | ov 24          | 17:31:45     | 2017 | kern.warn   | kernel:    | [12300.660000]                   | Inst R  | SSI valu              | e of no | ode-54:           | 9f:13:4            | 5:b6:29: 5 | 4             |                             |               |
| Fr1 N   | ov 24          | 17:31:45     | 2017 | kern.warn   | kernel:    | [12300.660000]                   | Inst R  | SSI valu              | e of no | ode-54:           | 91:13:4            | 5:b6:29: 5 | 4             |                             |               |
| FC1 N   | DV 24          | 17:31:45     | 2017 | kern.warn   | kernel:    | [12300.660000]                   | Inst R  | SSI Valu              | e or no | 00e-54:           | 9T:13:4            | 5:06:29: 5 | 4             |                             |               |
| Eri N   | W 24           | 17:32:01     | 2017 | kern warn   | kernel:    | [12317.040000]                   | TOST P  | SSI valu              | of n    | ode-54.           | of -13-4           | 5.h6.29.5  | 5             |                             |               |
| Eri N   | ov 24          | 17:32:01     | 2017 | kern, warn  | kernel:    | 12317.0400001                    | Inst R  | SSI valu              | ofno    | ode-54:           | 9f:13:4            | 5:b6:29: 5 | š             |                             |               |
| Eri N   | ov 24          | 17:32:01     | 2017 | kern.warn   | kernel:    | [12317.040000]                   | Inst R  | SSI value             | e of no | ode-54:           | 9f:13:4            | 5:b6:29: 5 | 4             |                             |               |
| Eri N   | ov 24          | 17:32:01     | 2017 | kern.warn   | kernel:    | [12317.040000]                   | Inst R  | SSI valu              | e of no | ode-54:           | 9f:13:4            | 5:b6:29: 5 | 3             |                             |               |
| Eri N   | ov 24          | 17:32:36     | 2017 | kern.warn   | kernel:    | [12351.860000]                   | Inst R  | SSI value             | e of no | ode-54:           | 9f:13:4            | 5:b6:29: 5 | 4             |                             |               |
| End N   | OV 24          | 17:32:30     | 2017 | kern.warn   | kernel:    | [12351.860000]                   | Inst R  | SSI Value             | e or no | 00e-54:           | 9T:13:4            | 5:D6:29: 5 | 2             |                             |               |
| Eri N   | 1v 24          | 17:32:30     | 2017 | kern warn   | kernel:    | [12351.860000]                   | TINST R | SST value             | e of n  | nde-54            | of 13.4            | 5-b6-29- 5 | 4             |                             |               |
| Fri N   | ov 24          | 17:32:36     | 2017 | kern.warn   | kernel:    | 12351.8600001                    | Inst R  | SSI valu              | ofno    | ode-54:           | 9f:13:4            | 5:b6:29: 5 | 4             |                             |               |
| Fri N   | ov 24          | 17:32:56     | 2017 | kern.warn   | kernel:    | [12372.340000]                   | Inst R  | SSI valu              | e of no | ode-54:           | 9f:13:4            | 5:b6:29: 5 | 4             |                             |               |
| Fri N   | ov 24          | 17:32:56     | 2017 | kern.warn   | kernel:    | [12372.340000]                   | Inst R  | SSI valu              | e of no | ode-54:           | 9f:13:4            | 5:b6:29: 5 | 5             |                             |               |
| Er1 N   | ov 24          | 17:32:56     | 2017 | kern.warn   | kernel:    | [12372.340000]                   | Inst R  | SSI valu              | e of no | ode-54:           | 91:13:4            | 5:b6:29: 5 | 3             |                             |               |
| Ect N   | 3V 24          | 17:32:30     | 2017 | kern.warn   | kernel:    | [123/2.340000]                   | Inst R  | SSI Value             | e or no | ode-54:           | 9F:13:4<br>0F+12+4 | 5:b6:29: 5 | 2             |                             |               |
| Eri N   | 1v 24          | 17:33:56     | 2017 | kern, warn  | kernel:    | 12431.7300001                    | TINST R | SSI value             | of n    | ode-54:           | 9f:13:4            | 5:b6:29: 5 | 1             |                             |               |
| Fri N   | ov 24          | 17:33:56     | 2017 | kern.warn   | kernel:    | 12431.730000                     | Inst R  | SSI value             | ofno    | ode-54:           | 9f:13:4            | 5:b6:29: 5 | 3             |                             |               |
| Fri N   | ov 24          | 17:33:56     | 2017 | kern.warn   | kernel:    | [12431.730000]                   | Inst R  | SSI valu              | e of no | ode-54:           | 9f:13:4            | 5:b6:29: 5 | 3             |                             |               |
| Fri N   | ov 24          | 17:33:56     | 2017 | kern.warn   | kernel:    | [12431.730000]                   | Inst R  | SSI valu              | e of no | ode-54:           | 9f:13:4            | 5:b6:29: 5 | 2             |                             |               |
| Fr1 N   | DV 24          | 17:33:56     | 2017 | kern.warn   | kernel:    | [12451.730000]                   | Inst R  | SSI value             | e of no | ode-54:           | 9T:13:4            | 5:06:29: 5 | 5             |                             |               |
| Eri N   | av 24          | 17 - 24 - 42 | 2017 | kern warn   | kernel:    | [124/8.430000]<br>[12478.420000] | INSU R  | SSI Value             | e or no | ode-54            | 0f • 1 2 • 4       | 5-b6-20- 5 | 7             |                             |               |
| Eri N   | iv 24          | 17:34:43     | 2017 | kern, warn  | kernel:    | 12478,4300001                    | TINST R | SST valu              | of n    | de-54:            | 9f:13:4            | 5:b6:29: 5 | 4             |                             |               |
| Fri N   | ov 24          | 17:34:43     | 2017 | kern.warn   | kerne1:    | [12478.430000]                   | Inst R  | SSI valu              | ofno    | ode-54:           | 9f:13:4            | 5:b6:29: 5 | 4             |                             |               |
| Fri N   | ov 24          | 17:34:43     | 2017 | kern.warn   | kernel:    | [12478.430000]                   | Inst R  | SSI valu              | e of no | ode-54:           | 9f:13:4            | 5:b6:29: 5 | 3             |                             |               |
| Fri N   | ov 24          | 17:35:19     | 2017 | daemon.not  | ice netif  | fd: mvlan remo                   | ve user | mac succ              | cess:   | 54:9f:1           | 3:45:b6            | :29        |               |                             |               |
| Eri No  | ov 24          | 1/:43:14     | 2017 | daemon.not  | ice netif  | td: mvlan add                    | user ma | c success             | 51 54:9 | 91:13:4           | 5:06:29            |            |               |                             |               |
| Eri N   | 3V 24          | 17-43:10     | 2017 | daemon.war  | n um: Lui  | =j: 1p 1s not                    |         | r 5419f13<br>at:1 mag | 5401    | 00:29 1<br>-13-45 | n arp              | in:0 0 0 0 |               |                             |               |
| Eri N   | av 24<br>nv 24 | 17:43:10     | 2017 | daemon, not | ice tid:   | fidl: [TID D                     | HCP PRO | TOCOL 1 in            | . 14:91 | nac:[54           | ·9f ·13·           | 45:b6:291  | hostname: [Ar | minisdeiPhonel.             | ostype:[i05]  |
| Fri N   | ov 24          | 17:43:16     | 2017 | daemon. not | ice tid:   | [tid]: [TID_D                    | HCP_PRO | TOCOL 1               | 6H. i   | nac: 54           | :9f:13:            | 45:b6:291. | hostname: A   | iminisdeiPhone].            | ostype: [i05] |
| Fri N   | ov 24          | 17:43:16     | 2017 | daemon.war  | 'n um: [ur | m]: ip is not                    | find fo | r 54:9f:              | 13:45:1 | o6:29 i           | n arp              |            |               |                             |               |
| Eri N   | ov 24          | 17:43:17     | 2017 | daemon.war  | ກຸມຫ: [ມ   | m]: ip is not                    | find fo | r 54:9f:1             | 13:45:6 | 6:29 i            | n arp              |            |               |                             |               |
| Fri N   | ov 24          | 17:43:17     | 2017 | daemon.not  | ice tid:   | [t1d]: [TID_D                    | HCP_PRO | TOCOL] i              | 2:Ц. (  | nac:[54           | :91:13:            | 45:b6:29], | hostname:[Ac  | <pre>Jm1n1sdeiPhone],</pre> | ostype:[i05]  |
| Fr1 N   | JV 24          | 1/:43:17     | 2017 | caemon.not  | ice tid:   | [ti0]: [T1D_D                    | HLP_PRO | IUCOLJ 1              | :U, 1   | naC:[54           | :9T:13:            | 45:06:29], | nustname:[Ad  | minisdelphone],             | oscype:[105]  |
| Isahhoi | CEAP-          | 10.00.~3     |      |             |            |                                  |         |                       |         |                   |                    |            |               |                             |               |
|         |                |              |      |             |            |                                  |         |                       |         |                   |                    |            |               |                             |               |

### 5.4 Captive Portal Management

✓ ps |grep eag // To check if the thread of "eag" is running well.

#### Example:

support@AP-78:00:~\$
support@AP-78:00:~\$
2307 root 10152 5 /usr/sbin/eag\_app -c
12087 support 1520 5 grep eag
support@AP-78:00:~\$

✓ eag\_cli show user all/list

// To list the clients authenticated by captive

#### portal

| suppor  | t@AP-78:00:~\$        |                  |                   |             |            |           |          |             |
|---------|-----------------------|------------------|-------------------|-------------|------------|-----------|----------|-------------|
| suppor  | t@AP-78:00:~\$ eag_c1 | i show user list |                   |             |            |           |          |             |
| user n  | um : 2                |                  |                   |             |            |           |          |             |
| ID      | UserName              | UserIP           | UserMAC           | SessionTime | OutputFlow | InputFlow | AuthType | ESSID       |
| 1       | zheng                 | 192.168.92.30    | 54:9F:13:45:B6:29 | 0:10:58     | 32960      | 133066    | PORTAL   | test-portal |
| 2       | zheng                 | 192.168.92.32    | 7C:B0:C2:BC:A5:07 | 0:00:33     | 520922     | 1281951   | PORTAL   | test-portal |
| support | t@AP-78:00:~\$        |                  |                   |             |            |           |          |             |
| suppor  | t@AP-78:00:~\$        |                  |                   |             |            |           |          |             |
| suppor  | t@AP-78:00:~\$        |                  |                   |             |            |           |          |             |
| suppor  | t@AP-78:00:~\$ eag_c1 | i show user all  |                   |             |            |           |          |             |
| user n  | um: 2                 |                  |                   |             |            |           |          |             |
| ID      | UserName              | UserIP           | UserMAC           | SessionTime | OutputFlow | InputFlow | AuthType | ESSID       |
| 1       | zheng                 | 192.168.92.30    | 54:9F:13:45:B6:29 | 0:11:13     | 32960      | 133066    | PORTAL   | test-portal |
| 2       | zheng                 | 192.168.92.32    | 7C:B0:C2:BC:A5:07 | 0:00:48     | 659998     | 1533077   | PORTAL   | test-portal |
| suppor  | t@AP-78:00:~\$        |                  |                   |             |            |           |          |             |

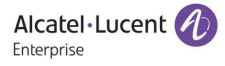

# ✓ eag\_cli kick user index 1

#### // To delete a user from Portal authenticated

## user list.

#### Example:

| su          | pport@AP-78:00:~\$ eag_cl | i show user all      |                   |              |             |           |          |             |
|-------------|---------------------------|----------------------|-------------------|--------------|-------------|-----------|----------|-------------|
| ID          | UserName                  | UserIP               | UserMAC           | SessionTime  | OutputFlow  | InputFlow | AuthType | ESSID       |
| 1           | zheng                     | 192.168.92.30        | 54:9F:13:45:B6:29 | 0:11:13      | 32960       | 133066    | PORTAL   | test-portal |
| 2           | zheng                     | 192.168.92.32        | 7C:B0:C2:BC:A5:07 | 0:00:48      | 659998      | 1533077   | PORTAL   | test-portal |
| su          | pport@AP-78:00:~\$        |                      |                   |              |             |           |          |             |
| su          | pport@AP-78:00:~\$        |                      |                   |              |             |           |          |             |
| su          | pport@AP-78:00:~\$        |                      |                   |              |             |           |          |             |
| su          | pport@AP-/8:00:~\$_eag_cl | 1 KICK USER INDEX 1  |                   |              |             |           |          |             |
| τη          | e command sucsessful      | distant second data  |                   |              |             |           |          |             |
| su          | pport@AP-78:00:~\$ eag_c1 | 1 snow user list     |                   |              |             |           |          |             |
| us          | er num : 1                | US ON TO             | US OF MAC         | Consignation | Output Flow | TRRUTEION | Author   | FEETD       |
| 10          | Thoma                     | 102 168 02 22        | 7C+P0+C2+PC+AE+07 | 0.06.05      | 752217      | 1505014   | POPTAL   | tost poptal |
|             | pport@AP_78:00:\$         | 192.108.92.52        | /C.BU.C2.BC.AJ.U/ | 0.00.05      | / 3231/     | 1393914   | PURTAL   | test-portai |
| su          | pport@AP-78:00:~\$        |                      |                   |              |             |           |          |             |
| su          | pport@AP-78:00:~\$ eag_cl | i show user list     |                   |              |             |           |          |             |
| us          | er num : 2                |                      |                   |              | -           | _         |          |             |
| ID          | ) UserName                | UserIP               | UserMAC           | SessionTime  | OutputFlow  | InputFlow | AuthType | ESSID       |
| 1           | zheng                     | 192.168.92.32        | 7C:B0:C2:BC:A5:07 | 0:12:27      | 830670      | 1608523   | PORTAL   | test-portal |
| 2           | zneng                     | 192.168.92.30        | 54:9F:13:45:B6:29 | 0:02:07      | 34129       | 132819    | PORTAL   | test-portal |
| - Su<br>+ F | pporteap-78:00:~\$ eag_cr | T KTCK user Tridex 2 |                   |              |             |           |          |             |
|             | ie command Sucsessful     |                      |                   |              |             |           |          |             |
| 50          | pport@AP-78:00:~\$ ead cl | i show user list     |                   |              |             |           |          |             |
| us          | er num : 1                | i show user trise    |                   |              |             |           |          |             |
| IC          | UserName                  | UserIP               | UserMAC           | SessionTime  | OutputFlow  | InputFlow | AuthType | ESSID       |
| 1           | zhena                     | 192.168.92.32        | 7C:B0:C2:BC:A5:07 | 0:12:47      | 831679      | 1608631   | PORTAL   | test-portal |
| su          | pport@AP-78:00:~\$        |                      |                   |              |             |           |          |             |
|             |                           |                      |                   |              |             |           |          |             |

# ✓ tail -f /tmp/log/eag.log

cat /proc/kes\_syslog |grep eag

cat /var/log/eag.log

# // To check the related logs of push portal.

#### Example:

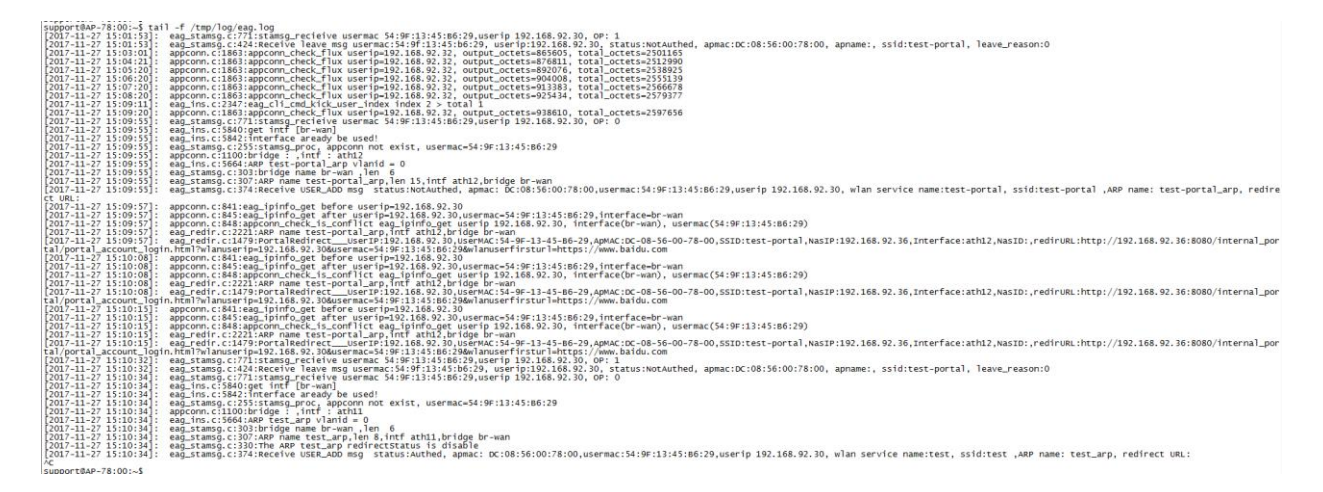

| Supp | orti | RAP- | -/8:00:~5 | cat  | /proc/kes_sys | slog  grep | eag |   |               |     |
|------|------|------|-----------|------|---------------|------------|-----|---|---------------|-----|
| Mon  | NOV  | 27   | 10:29:53  | 2017 | user.notice   | core-mon:  | eag | - | pid [2307]    |     |
| Mon  | Nov  | 27   | 10:29:53  | 2017 | user.notice   | core-mon:  | eag | - | process state | [5] |
| Mon  | NOV  | 27   | 10:34:53  | 2017 | user.notice   | core-mon:  | eag | - | pid [2307]    |     |
| Mon  | NOV  | 27   | 10:34:53  | 2017 | user.notice   | core-mon:  | ead | - | process state | [5] |
| Mon  | NOV  | 27   | 10:39:54  | 2017 | user.notice   | core-mon:  | eag | - | pid [2307]    |     |
| Mon  | Nov  | 27   | 10:39:54  | 2017 | user.notice   | core-mon:  | eag | - | process state | [S] |
| Mon  | NOV  | 27   | 10:44:54  | 2017 | user.notice   | core-mon:  | eag | - | pid [2307]    |     |
| Mon  | NOV  | 27   | 10:44:54  | 2017 | user.notice   | core-mon:  | eag | - | process state | [5] |
| Mon  | NOV  | 27   | 10:49:56  | 2017 | user.notice   | core-mon:  | ead | - | pid [2307]    |     |
| Mon  | NOV  | 27   | 10:49:56  | 2017 | user.notice   | core-mon:  | eag | - | process state | [5] |
|      |      |      |           |      |               |            |     |   |               |     |

| n Nov 7 14:25:18 2017 user.notice core-mon: eag - process state [5]<br>n Nov 7 14:25:18 2017 user.notice core-mon: eag - pid (2007)<br>n Nov 7 14:25:21 2017 user.notice core-mon: eag - pid (2007)<br>n Nov 7 14:25:21 2017 user.notice core-mon: eag - pid (2007)<br>n Nov 7 14:25:21 2017 user.notice core-mon: eag - pid (2007)<br>n Nov 7 14:25:21 2017 user.notice core-mon: eag - pid (2007)<br>n Nov 7 14:25:21 2017 user.notice core-mon: eag - pid (2007)<br>n Nov 7 14:25:21 2017 user.notice core-mon: eag - pid (2007)<br>n Nov 7 14:25:21 2017 user.notice core-mon: eag - pid (2007)<br>n Nov 7 14:25:21 2017 user.notice core-mon: eag - pid (2007)<br>n Nov 7 14:25:22 2017 user.notice core-mon: eag - pid (2007)<br>n Nov 7 14:25:22 2017 user.notice core-mon: eag - pid (                                                                                                    |
|----------------------------------------------------------------------------------------------------|
| upport84P-78:00:-5 cat /var/log/eag.log<br>2017-11-27 14:36:10]: appcom.c1:863:appcom.check.flux user1p-192.168.92.30, output_octets=3581, total_octets=31969                                                                                                    |
| 017-11-27 14:36:27<br>017-11-27 14:36:27<br>017-11-27 14:36:27<br>017-11-27 14:36:20<br>017-11-27 14:36:30<br>017-11-27 14:36:30<br>017-11 |
| <pre>UBL:<br/>UBL:<br/>Dirl:27 11:62:12] = appcrom.cital:ag.lpinfo.get tefre user[-0429.168.92.10]<br/>UFL:12 11:62:12] = appcrom.cital:ag.lpinfo.get tefre user[-0429.168.92.10]<br/>UFL:12 11:62:12] = appcrom.cital:ag.lpinfo.get tefre user[-0429.168.92.10]<br/>UFL:1</pre>                                                                                   |

# 5.5 Cluster Management

# ✓ cluster\_mgt -x show=self // To check the AP Cluster role and status

### Example:

| support@AP-7 | 78:00:~\$             |              |              |        |
|--------------|-----------------------|--------------|--------------|--------|
| support@AP-7 | 78:00:~\$ cluster_mgt | -x show=self |              |        |
| ClusterID    | MAC                   | role         | priority     | status |
| 111          | dc:08:56:00:78:00     | PVC          | 000461007800 | RUN    |
| support@AP-7 | 78:00:~\$             |              |              |        |

✓ cluster\_mgt -x show=pvc // To check the PVC of the cluster

# Example:

support@AP-78:00:~\$ support@AP-78:00:~\$ IP MAC priority status 192.168.92.36 dc:08:56:00:78:00 000465007800 RUN support@AP-78:00:~\$

✓ *show\_cluster* 

### // To check all the AP members in the cluster

| <pre>support@AP-C2:F0:~\$</pre> |               |      |       |   |       |           |          |       |
|---------------------------------|---------------|------|-------|---|-------|-----------|----------|-------|
| support@AP-C2:F0:~\$            | show_cluster  |      |       |   |       |           |          |       |
| mac                             | ip            | prio | state | r | ole a | auth name | version  | ptype |
| 34:e7:0b:03:c2:f0               | 192.168.92.49 | 0    | 3     | 1 | 1     | AP-C2:F0  | 3.0.0.63 | 6     |
| 34:e7:0b:00:07:e0               | 192.168.92.40 | 0    | 3     | 3 | 1     | AP-07:E0  | 3.0.0.63 | 4     |
| 34:e7:0b:00:06:50               | 192.168.92.48 | 0    | 3     | 3 | 1     | AP-06:50  | 3.0.0.63 | 4     |
| 34:e7:0b:00:0a:d0               | 192.168.92.45 | 0    | 3     | 3 | 1     | AP-0A:D0  | 3.0.0.63 | 4     |
| 34:e7:0b:03:c2:50               | 192.168.92.44 | 0    | 3     | 3 | 1     | AP-C2:50  | 3.0.0.63 | 6     |
| 34:e7:0b:03:c6:90               | 192.168.92.42 | 0    | 3     | 2 | 1     | AP-C6:90  | 3.0.0.63 | 6     |
| support@AP-C2:F0:~\$            |               |      |       |   |       |           |          |       |
|                                 |               |      |       |   |       |           |          |       |

✓ show\_cluster /wc -I

// To check the AP numbers in the cluster

Example:

------

| support@AP-C2:F0:~\$ | show_cluster     |      |       |     |     |           |          |       |
|----------------------|------------------|------|-------|-----|-----|-----------|----------|-------|
| mac                  | ip               | prio | state | rol | e a | auth name | version  | ptype |
| 34:e7:0b:03:c2:f0    | 192.168.92.49    | 'o   | 3     | 1   | 1   | AP-C2:F0  | 3.0.0.63 | 6     |
| 34:e7:0b:00:07:e0    | 192.168.92.40    | 0    | 3     | 3   | 1   | AP-07:E0  | 3.0.0.63 | 4     |
| 34:e7:0b:00:06:50    | 192.168.92.48    | 0    | 3     | 3   | 1   | AP-06:50  | 3.0.0.63 | 4     |
| 34:e7:0b:00:0a:d0    | 192.168.92.45    | 0    | 3     | 3   | 1   | AP-0A:D0  | 3.0.0.63 | 4     |
| 34:e7:0b:03:c2:50    | 192.168.92.44    | 0    | 3     | 3   | 1   | AP-C2:50  | 3.0.0.63 | 6     |
| 34:e7:0b:03:c6:90    | 192.168.92.42    | 0    | 3     | 2   | 1   | AP-C6:90  | 3.0.0.63 | 6     |
| support@AP-C2:F0:~\$ | show_cluster  wc | -1   |       |     |     |           |          |       |
| 7                    |                  |      |       |     |     |           |          |       |
| support@AP-C2:F0:~\$ |                  |      |       |     |     |           |          |       |
|                      |                  | -    |       |     |     |           |          |       |

The AP numbers is the output value minus one.

✓ ps |grep cluster // To check if "cluster" process is working normally

#### Example:

support@AP-78:00:~\$
support@AP-78:00:~\$ ps |grep cluster
12181 root 5600 s /sbin/cluster\_mgt -I 111 -p ff:ff:ff:ff:ff:ff:
22137 support 1520 s grep cluster
31545 root 3240 s /sbin/cluster\_cor -I 111 -p ff:ff:ff:ff:ff:ff:
support@AP-78:00:~\$

Two "cluster\_mgt" thread existing indicates abnormal behavior as below example:

| support@AP-OC:E0:-\$ ps<br>3484 root 7144 s<br>3485 root 9208 s<br>26955 root 7144 R<br>28666 support 1184 s<br>support@AP-OC:E0:-\$ | grep cluster<br>/sbin/cluster_mgt<br>/sbin/cluster_cor<br>/sbin/cluster_mgt<br>grep cluster | -I 100<br>-I 100<br>-I 100 | -p 0<br>-p 0<br>-p 0 | -v 10.0.0 | .1 |
|----------------------------------------------------------------------------------------------------|---------------------------------------------------------------------------------------------|----------------------------|----------------------|-----------|----|
|                                                                                                    |                                                                                             |                            |                      |           |    |

### 5.6 Network Management

✓ cat /etc/resolv.conf

```
// To check the DNS server information
```

Example:

```
support@AP-78:00:~$
support@AP-78:00:~$ cat /etc/resolv.conf
# Interface wan
nameserver 219.141.136.10
nameserver 219.141.140.10
support@AP-78:00:~$
```

✓ cat /tmp/TZ

#### // To check the Timezone configuration

#### Example:

support@AP-78:00:~\$
support@AP-78:00:~\$ cat /tmp/TZ
UTC-08
support@AP-78:00:~\$

✓ cat /proc/kes\_syslog |grep ntp

// To check the NTP logs

#### Example:

| support@AP-78:00:~\$  |                   |                       |              |                 |
|-----------------------|-------------------|-----------------------|--------------|-----------------|
| Support cont 70.00. ¢ |                   | -les leves sta        |              |                 |
| Suppor Leap-78:00:~5  | cat /proc/kes_sys | slog ignep nup        |              | _               |
| Mon Nov 27 15:30:09   | 2017 user.notice  | root: _GOLSOH_time wa | is synced fr | om pool.ntp.org |
| Mon Nov 27 15:45:09   | 2017 user.notice  | root: _GOLSOH_time wa | is synced fr | om pool.ntp.org |
| Mon Nov 27 16:00:09   | 2017 user.notice  | root: _GOLSOH_time wa | s synced fr  | om pool.ntp.org |
| Mon Nov 27 16:15:09   | 2017 user.notice  | root: _GOLSOH_time wa | s synced fr  | om pool.ntp.org |
| Mon Nov 27 16:30:09   | 2017 user.notice  | root: _GOLSOH_time wa | s synced fr  | om pool.ntp.org |
| Mon Nov 27 16:45:10   | 2017 user.notice  | root: _GOLSOH_time wa | s synced fr  | om pool.ntp.org |
| Mon Nov 27 17:00:08   | 2017 user.notice  | root: _GOLSOH_time wa | s synced fr  | om pool.ntp.org |
| Mon Nov 27 17:15:09   | 2017 user.notice  | root: _GOLSOH_time wa | is synced fr | om pool.ntp.org |
| Mon Nov 27 17:30:08   | 2017 user.notice  | root: _GOLSOH_time wa | s synced fr  | om pool.ntp.org |
| Mon Nov 27 17:45:08   | 2017 user.notice  | root: _GOLSOH_time wa | s synced fr  | om pool.ntp.org |
| Mon Nov 27 18:00:07   | 2017 user.notice  | root: _GOLSOH_time wa | s synced fr  | om pool.ntp.org |
| support@AP-78:00:~\$  |                   |                       | -            |                 |
| support@AP-78:00:~\$  |                   |                       |              |                 |
|                       |                   |                       |              |                 |

# ✓ *cat /etc/config/rogueap*

// To check the "Rogue AP" configuration

### cat /tmp/config/wids.conf

#### Example:

✓ ps/grep light

#### // To check if the WBM service is running

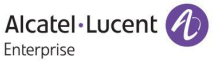

#### Example:

```
support@AP-78:00:~$
support@AP-78:00:~$ ps|grep light
    8645 root    4748 s    /usr/sbin/lighttpd -D -f /etc/lighttpd/lighttpd_http
    28166 support 1520 s    grep light
    support@AP-78:00:~$
```

cat /etc/cert/serial

// To check the serial of the certificate

Example:

```
support@AP-78:00:~$
support@AP-78:00:~$ cat /etc/cert/serial
DC085600780000008425A
support@AP-78:00:~$
```

✓ ifconfig br-wan // To check the IP address configuration of AP

ssudo ifconfig br-wan

Example:

```
support@AP-36:D0:~$ ifconfig br-wan
br-wan Link encap:Ethernet Hwaddr DC:08:56:0A:36:D0
inet addr:172.16.18.167 Bcast:172.16.18.255 Mask:255.255.255.0
inet6 addr: fe80::de08:56ff:fe0a:36d0/64 Scope:Link
UP BROADCAST RUNNING MULTICAST MTU:1500 Metric:1
RX packets:4100 errors:0 dropped:0 overruns:0 frame:0
TX packets:1313 errors:0 dropped:0 overruns:0 carrier:0
collisions:0 txqueuelen:0
RX bytes:263864 (257.6 KiB) TX bytes:172549 (168.5 KiB)
support@AP-36:D0:~$ ssudo ifconfig br-wan
br-wan Link encap:Ethernet Hwaddr DC:08:56:0A:36:D0
inet addr:172.16.18.167 Bcast:172.16.18.255 Mask:255.255.255.0
inet6 addr: fe80::de08:56ff:fe0a:36d0/64 Scope:Link
UP BROADCAST RUNNING MULTICAST MTU:1500 Metric:1
RX packets:1352 errors:0 dropped:0 overruns:0 frame:0
TX packets:1352 errors:0 dropped:0 overruns:0 carrier:0
collisions:0 txqueuelen:0
RX bytes:274704 (268.2 KiB) TX bytes:177581 (173.4 KiB)
```

support@AP-36:D0:~\$

✓ ssudo ping

// To check the network connectivity

support@AP-36:D0:~\$ ssudo ping 172.16.18.1
PING 172.16.18.1 (172.16.18.1): 56 data bytes
64 bytes from 172.16.18.1: seq=0 ttl=64 time=0.699 ms
64 bytes from 172.16.18.1: seq=1 ttl=64 time=0.506 ms
64 bytes from 172.16.18.1: seq=2 ttl=64 time=0.487 ms
64 bytes from 172.16.18.1: seq=4 ttl=64 time=0.496 ms
64 bytes from 172.16.18.1: seq=4 ttl=64 time=0.470 ms
64 bytes from 172.16.18.1: seq=4 ttl=64 time=0.470 ms
64 bytes from 172.16.18.1: seq=4 ttl=64 time=0.470 ms
64 bytes from 172.16.18.1: seq=4 ttl=64 time=0.470 ms
64 bytes from 172.16.18.1: seq=4 ttl=64 time=0.470 ms
64 bytes from 172.16.18.1: seq=4 ttl=64 time=0.470 ms
64 bytes from 172.16.18.1: seq=4 ttl=64 time=0.470 ms
64 bytes from 172.16.18.1: seq=4 ttl=64 time=0.470 ms
64 bytes from 172.16.18.1: seq=4 ttl=64 time=0.470 ms
64 bytes from 172.16.18.1: seq=4 ttl=64 time=0.470 ms
64 bytes from 172.16.18.1: seq=4 ttl=64 time=0.470 ms
64 bytes from 172.16.18.1: seq=4 ttl=64 time=0.470 ms
64 bytes from 172.16.18.1: seq=4 ttl=64 time=0.470 ms
64 bytes from 172.16.18.1: seq=4 ttl=64 time=0.470 ms
64 bytes from 172.16.18.1: seq=4 ttl=64 time=0.470 ms
64 bytes from 172.16.18.1: seq=4 ttl=64 time=0.470 ms
64 bytes from 172.16.18.1: seq=4 ttl=64 time=0.470 ms
64 bytes from 172.16.18.1: seq=4 ttl=64 time=0.470 ms
64 bytes from 172.16.18.1: seq=4 ttl=64 time=0.470 ms
64 bytes from 172.16.18.1: seq=4 ttl=64 time=0.470 ms
64 bytes from 172.16.18.1: seq=4 ttl=64 time=0.470 ms
64 bytes from 172.16.18.1: seq=4 ttl=64 time=0.470 ms
64 bytes from 172.16.18.1: seq=4 ttl=64 time=0.470 ms
64 bytes from 172.16.18.1: seq=4 ttl=64 time=0.470 ms
64 bytes from 172.16.18.1: seq=4 ttl=64 time=0.470 ms
64 bytes from 172.16.18.1: seq=4 ttl=64 time=0.470 ms
64 bytes from 172.16.18.1: seq=4 ttl=64 time=0.470 ms
64 bytes from 172.16.18.1: seq=4 ttl=64 time=0.470 ms
64 bytes from 172.16.18.1: seq=4 ttl=64 time=0.470 ms
64 bytes from 172.16.18.1: seq=4 ttl=64 time=0.470 ms
64 bytes from 172.16.18.1: seq=4 ttl=64 time=0.470 ms
64 bytes from 172.16.18.1: seq=4 ttl=64 time=0.470 ms
64 bytes bytes from 172.16.18.1: bytes from 172.16.18.1: bytes from 172.16.18.1: bytes from 172.16.18.1: seq=5 ttl=64 time=0.479 seq=6 ttl=64 time=0.554 seq=7 ttl=64 time=0.504 seq=8 ttl=64 time=0.517 64 time=0.479 ms 64 ms time=0.504 64 ms 64 ms 64 bytes from 172.16.18.1: seq=9 ttl=64 time=0.479 ms 64 bytes from 1/2.16.18.1: seq=9 ttl=64 time=0.4/9 ms 64 bytes from 1/2.16.18.1: seq=10 ttl=64 time=0.523 ms 64 bytes from 1/2.16.18.1: seq=11 ttl=64 time=0.487 ms 64 bytes from 1/2.16.18.1: seq=12 ttl=64 time=0.513 ms 64 bytes from 1/2.16.18.1: seq=13 ttl=64 time=0.494 ms ۸C --- 172.16.18.1 ping statistics ---14 packets transmitted, 14 packets received, 0% packet loss round-trip min/avg/max = 0.479/0.517/0.699 ms support@AP-36:D0:~\$ support@AP-36:D0:~\$
support@AP-36:D0:~\$
support@AP-36:D0:~\$
support@AP-36:D0:~\$
support@AP-36:D0:~\$
support@AP-36:D0:~\$
support@AP-36:D0:~\$
support@AP-36:D0:~\$
support@AP-36:D0:~\$
support@AP-36:D0:~\$
support@AP-36:D0:~\$
support@AP-36:D0:~\$
support@AP-36:D0:~\$
support@AP-36:D0:~\$
support@AP-36:D0:~\$
support@AP-36:D0:~\$
support@AP-36:D0:~\$
support@AP-36:D0:~\$
support@AP-36:D0:~\$
support@AP-36:D0:~\$
support@AP-36:D0:~\$
support@AP-36:D0:~\$
support@AP-36:D0:~\$
support@AP-36:D0:~\$
support@AP-36:D0:~\$
support@AP-36:D0:~\$
support@AP-36:D0:~\$
support@AP-36:D0:~\$
support@AP-36:D0:~\$
support@AP-36:D0:~\$
support@AP-36:D0:~\$
support@AP-36:D0:~\$
support@AP-36:D0:~\$
support@AP-36:D0:~\$
support@AP-36:D0:~\$
support@AP-36:D0:~\$
support@AP-36:D0:~\$
support@AP-36:D0:~\$
support@AP-36:D0:~\$
support@AP-36:D0:~\$
support@AP-36:D0:~\$
support@AP-36:D0:~\$
support@AP-36:D0:~\$
support@AP-36:D0:~\$
support@AP-36:D0:~\$
support@AP-36:D0:~\$
support@AP-36:D0:~\$
support@AP-36:D0:~\$
support@AP-36:D0:~\$
support@AP-36:D0:~\$
support@AP-36:D0:~\$
support@AP-36:D0:~\$
support@AP-36:D0:~\$
support@AP-36:D0:~\$
support@AP-36:D0:~\$
support@AP-36:D0:~\$
support@AP-36:D0:~\$
support@AP-36:D0:~\$
support@AP-36:D0:~\$
support@AP-36:D0:~\$
support@AP-36:D0:~\$
support@AP-36:D0:~\$
support@AP-36:D0:~\$
support@AP-36:D0:~\$
support@AP-36:D0:~\$
support@AP-36:D0:~\$
support@AP-36:D0:~\$
support@AP-36:D0:~\$
support@AP-36:D0:~\$
support@AP-36:D0:~\$
support@AP-36:D0:~\$
support@AP-36:D0:~\$
support@AP-36:D0:~\$
support@AP-36:D0:~\$
support@AP-36:D0:~\$
support@AP-36:D0:~\$
support@AP-36:D0:~\$
support@AP-36:D0:~\$
support@AP-36:B0:~\$
support@AP-36:B0:~\$
support@AP-36:B0:~\$
support@AP-36:B0:~\$
support@AP-36:B0:~\$
support@AP-36:B0:~\$
support@AP-36:B0:~\$
support@AP-36:B0:~\$
support@AP-36:B0:~\$
support@AP-36:B0:~\$
support@AP-36:B0:~\$
support@AP-36:B0:~\$
support@AP-36:B0:~\$
support@AP-36:B0:~\$
support@AP-36:B0:~\$
support@AP-36:B0:~\$
support@AP-36:B0:~\$
support@AP-36:B0:~\$
support@AP-36:B0:~\$
support@AP-36:B0:~\$
support@AP-36:B0:~\$
support@AP-36:B0:~\$
support@AP-36:B0:~\$
support@AP-36:B0:~\$
s bytes from 220.181.111.188: seq=6 ttl=54 time=4.746 ms 64 ٨C --- www.baidu.com ping statistics --7 packets transmitted, 7 packets received, 0% packet loss
round-trip min/avg/max = 3.360/5.871/7.625 ms
support@AP-36:D0:~\$

#### *ssudo traceroute*

#### // To check the network trace route

#### Example:

support@AP-36:D0:~\$ ssudo traceroute www.baidu.com traceroute to www.baidu.com (220.181.111.188), 30 hops max, 38 byte packets 1 bogon (172.16.18.1) 0.164 ms 0.285 ms 0.296 ms 2 \* \*^C support@AP-36:D0:~\$ ssudo traceroute 172.16.18.1 traceroute to 172.16.18.1 (172.16.18.1), 30 hops max, 38 byte packets 1 bogon (172.16.18.1) 0.212 ms 0.026 ms 0.236 ms support@AP-36:D0:~\$

✓ ssudo tcpdump

#### // To capture the packets from "br-wan" interface

tftp

// To transfer files via TFTP

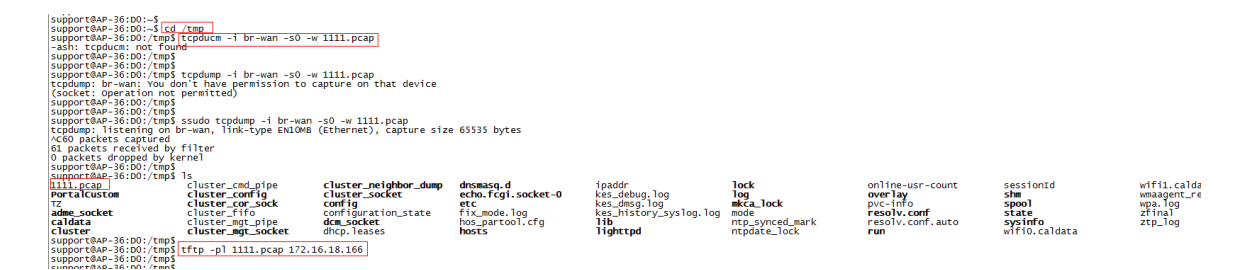

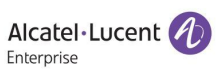

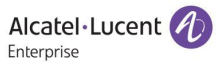

# 6 Troubleshooting

- 6.1 Introduction of the AP Logs
- 6.1.1 Log files
- 6.1.2 Log level
- 6.1.3 Log collection
- 6.1.3.1 For R3.0.3 Build
- ✓ To setup a TFTP server on a PC, and put the script "take\_snapshot\_v1.4.sh" on the TFTP server path:

Example: TFTP Server Address=172.16.18.166

✓ Log collection through the root account

root@AP-D1:40:~# root@AP-D1:40:~# cd /tmp root@AP-D1:40:/tmp# tftp -gr take\_snapshot\_v1.4.sh 172.16.18.166 root@AP-D1:40:/tmp# chmod +x take\_snapshot\_v1.4.sh root@AP-D1:40:/tmp# ./take\_snapshot\_v1.4.sh start 172.16.18.166

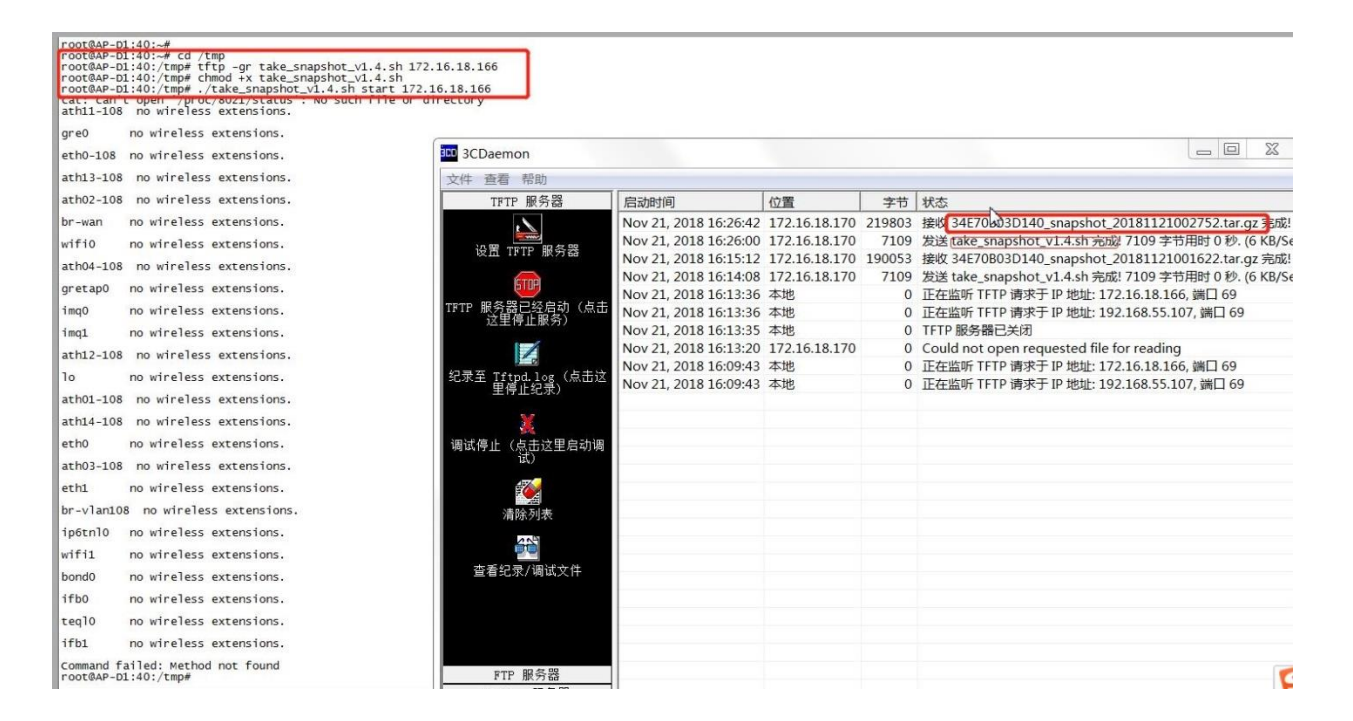

communication of its contents not permitted without written authorization from

### 6.1.3.2 For R3.0.4 Build

# There are two methods to collect the logs:

A. Use the script "take\_snapshot\_v1.4.sh", the same as R3.0.3 Build.

### B. Use the GUI Tools.

# • For Express mode, refer to below screenshot:

| → C ▲ Not set                 | cure   https://172.10      | 6.18.107/static/m        | ain.html                         |                                    |                     |             |                                                            |                                                     |                                |                                      |
|-------------------------------|----------------------------|--------------------------|----------------------------------|------------------------------------|---------------------|-------------|------------------------------------------------------------|-----------------------------------------------------|--------------------------------|--------------------------------------|
| Alcatel-Lu<br>Enterprise      | cent 🕢                     | AP Group<br>WhiteSulphur | : GC3-Group - 10                 | .0.90.10                           |                     |             |                                                            | Administrato                                        | r Logout   About<br>Tools   Po | Help   English •<br>Iling Cycle: 30s |
| Ø WLAN                        | Enable: 4                  | Disable: 0               | ф AP                             |                                    |                     |             | Monitoring                                                 |                                                     |                                |                                      |
| WLAN Name                     | Status                     | Clients                  | Primary Name                     | Status                             | s Cl                | ients       |                                                            |                                                     |                                |                                      |
| 11111<br>111_portal<br>101010 | on ( .<br>on ( .<br>on ( . | 0<br>0<br>0              | AP-D0:A0<br>AP-C0:70<br>AP-C6:90 | Workin<br>Workin<br>Workin         | ig<br>ig            | 0<br>0<br>0 | 3                                                          |                                                     | 10                             |                                      |
| 199                           | (on ()                     | Tools                    |                                  |                                    |                     |             |                                                            |                                                     |                                |                                      |
| User Name                     | IP                         | ATTE                     | NTION:The log info<br>ess        | ormation is c                      | ollecting,Pl        | ease wai    | t two minutes to download from                             | n Tftp Server                                       |                                |                                      |
|                               |                            | 文件 查查 帮助                 | b                                |                                    |                     |             |                                                            |                                                     |                                |                                      |
|                               |                            | TFTP MES                 | R器 启动时                           | 间                                  | 位置                  | 字节          | 状态                                                         |                                                     |                                |                                      |
|                               |                            | 设置 1717<br>设置 1717       | Nov 21<br>Nov 21<br>自动(点击这       | , 2018 15:05:52<br>, 2018 15:05:07 | 172.16.18.107<br>本地 | 408072<br>0 | 接仗 34E70B03D0A0_snapshot_201<br>正在监听 TFTP 请求于 IP 地址: 172.1 | 1811210203091ar-gz 弾助記 408072 -<br>66.18.137, 第日 69 |                                |                                      |
| 20                            |                            | 纪录至 Tftpt log            | (点击这里得                           |                                    |                     |             |                                                            |                                                     |                                |                                      |

• For Enterprise mode, it supports in R3.0.4MR2 or later build, see below screeshot

✓ Enable "AP Web" first.

| Alcatel·Lucent 🅢                                                  |                                 |                                |                        |               |   |
|-------------------------------------------------------------------|---------------------------------|--------------------------------|------------------------|---------------|---|
| Enterprise                                                        | NETWORK -                       | CONFIGURATION - UNIFIED ACCESS | SECURITY ADMINISTRATOR | WLAN - UPAM - |   |
| AP REGISTRATION < 🏶 Home > No                                     | etwork > AP Registration > AP G | roup                           |                        |               |   |
| Access Points AP Group                                            |                                 |                                |                        |               | 3 |
| Certificate 🛛 🗮 Registrati                                        | on                              |                                |                        |               |   |
| External Captive<br>Portal Config File 1. Edit Group<br>2. Review | Edit Grou<br>Edit Grou          | Jp Description                 |                        |               |   |
|                                                                   | Edit G                          | roup                           |                        |               |   |
| -                                                                 |                                 |                                |                        |               |   |
| AP Web                                                            |                                 |                                |                        |               |   |
| For Administrator Account:                                        |                                 |                                |                        |               |   |
| *Password                                                         |                                 |                                |                        |               |   |
| Confirm                                                           |                                 |                                | ĥ                      | 5             |   |

About Plos

÷ 0

| -> C O NOL Sec              | ure 172.16.18.174:808 | 0/static/apui.html                                                                                                    |                              | 1946.0                                                |                                                                            |                           |                        | 07                                        |
|-----------------------------|-----------------------|----------------------------------------------------------------------------------------------------|------------------------------|-------------------------------------------------------|----------------------------------------------------------------------------|---------------------------|------------------------|-------------------------------------------|
| Alcatel - Luo<br>Enterprise | cent 🕢                | OV IP:172.16.18.18<br>Connection Time:00                                                                                                    | 8<br>ays 1h 59m 52s          | Þ                                                     |                                                                            |                           | Administrator Lo       | gout   About   Englis<br>Tools   Settings |
| AP                          |                       |                                                                                                    |                              | W                                                     | LAN                                                                        |                           |                        |                                           |
| MAC                         | IP                    | Status                                                                                                    | Clients                      | WU                                                    | AN Name                                                                    | Status                    | Туре                   | Clients                                   |
| DC:08:56:03:0B:40           | 172.16.18.174         | OV                                                                                                    | 0                            | 112                                                   | xh                                                                         | enable                    | Open                   | 0                                         |
|                             |                       |                                                                                                    |                              | han                                                   | _support                                                                   | enable                    | Open                   | 0                                         |
|                             |                       |                                                                                                    |                              | sup                                                   | port_wlan1                                                                 | enable                    | Open                   | 0                                         |
|                             |                       |                                                                                                    |                              |                                                       |                                                                            |                           |                        |                                           |
| Litter Alagoia              | Result:               |                                                                                                    |                              |                                                       |                                                                            |                           |                        |                                           |
|                             | ATTE                  | NTION: The command is e                                                                                                    | ecuting, please wait about 2 | minutes to complete                                   | e the collection                                                           | and TFTP upload.          |                        |                                           |
|                             |                       |                                                                                                    |                              |                                                       |                                                                            |                           |                        |                                           |
|                             |                       | 3CDaemon                                                                                                    |                              |                                                       |                                                                            |                           |                        |                                           |
|                             |                       | Content and a content and a c |                              |                                                       |                                                                            |                           |                        |                                           |
|                             |                       | SCDaemon<br>文件 查查 帮助<br>TFTP 服务                                                                                                    | 25 <b>月</b> 一届初时间            | 位置 字节                                                 | ( ) 秋态                                                                     |                           |                        |                                           |
|                             |                       | CDaemon<br>文件 查查 相助<br>TFTF 服务                                                                                                    | 篇                            | 位置 字节<br>172.16.18.174 29873<br>173.16.18.19.02 40897 | <ul> <li>↓ 状态</li> <li>○ 接收[DC08560300</li> <li>→ 接付 3457080300</li> </ul> | 840_snapshot_201811210006 | 47.tar.gz. 1561 298730 |                                           |

# Login the AP Web with "http://AP\_IP:8080" or "https://AP\_IP"

# 6.1.3.3 For long time collection of the log.

For some cases, it needs to collect the logs for hours or days, please use the script "take\_snapshot\_v1.4.sh" and "get\_log\_v1.4.sh" together as below:

root@AP-D1:40:/tmp# tftp -gr take\_snapshot\_v1.4.sh 172.16.18.166

root@AP-D1:40:/tmp# mv take\_snapshot\_v1.4.sh /usr/bin root@AP-D1:40:/tmp# tftp -gr get\_log\_v1.4.sh 172.16.18.166 root@AP-D1:40:/tmp# chmod +x /usr/bin/take\_snapshot\_v1.4.sh root@AP-D1:40:/tmp# chmod +x ./get\_log\_v1.4.sh root@AP-D1:40:/tmp# sh ./get\_log\_v1.4.sh 172.16.18.166 &

Note: when finish the log collection, please first type "fg" then press ctrl+c to end the script.

# 6.2 Troubleshooting for specific features (To be finished)

# 6.2.1 AP Reboot

Collection the logs under support account:

✓ To setup a TFTP server on a PC, for example: TFTP Server
 Address=*172.16.18.166*

support@AP-CA:70:~\$ cd /tmp

support@AP-CA:70:/tmp\$

support@AP-CA:70:/tmp\$ reset\_reason get

support@AP-CA:70:/tmp\$ tftp -pl kes\_debug.log 172.16.18.166

support@AP-CA:70:/tmp\$ tftp -pl kes\_dmsg.log 172.16.18.166

support@AP-CA:70:/tmp\$ tftp -pl kes\_history\_syslog.log 172.16.18.166

support@AP-CA:70:/tmp\$ tftp -pl kes\_history\_traps.log 172.16.18.166

6.2.2 Band steering

- Related log description
- How to capture this trace
- Necessary analysis.
- 6.2.3 Throughput issues
- 6.2.4 Authentication
- 6.2.5 Portal

•••••

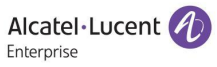

- END OF DOCUMENT -